Form 1932

# OPTOEMU SENSOR USER'S GUIDE

OPTOEMU-SNR-3V OPTOEMU-SNR-DR1 OPTOEMU-SNR-DR2

# **OPTOEMU SENSOR USER'S GUIDE**

OPTOEMU-SNR-3V OPTOEMU-SNR-DR1 OPTOEMU-SNR-DR2

Form 1932-170720—July 2017

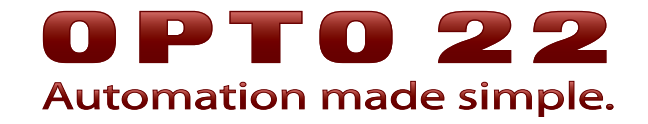

43044 Business Park Drive • Temecula • CA 92590-3614 Phone: 800-321-OPTO (6786) or 951-695-3000 Fax: 800-832-OPTO (6786) or 951-695-2712 www.opto22.com

#### **Product Support Services**

800-TEK-OPTO (835-6786) or 951-695-3080 Fax: 951-695-3017 Email: support@opto22.com Web: support.opto22.com

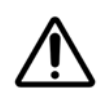

Refer to manual for information on potential hazards wherever this symbol is used

OptoEMU Sensor User's Guide Form 1932-170720—July 2017

Copyright © 2010–2017 Opto 22. All rights reserved. Printed in the United States of America.

The information in this manual has been checked carefully and is believed to be accurate; however, Opto 22 assumes no responsibility for possible inaccuracies or omissions. Specifications are subject to change without notice.

Opto 22 warrants all of its products to be free from defects in material or workmanship for 30 months from the manufacturing date code. This warranty is limited to the original cost of the unit only and does not cover installation, labor, or any other contingent costs. Opto 22 I/O modules and solid-state relays with date codes of 1/96 or newer are guaranteed for life. This lifetime warranty excludes reed relay, SNAP serial communication modules, SNAP PID modules, and modules that contain mechanical contacts or switches. Opto 22 does not warrant any product, components, or parts not manufactured by Opto 22; for these items, the warranty from the original manufacturer applies. Refer to Opto 22 form 1042 for complete warranty information.

ActiveX, JScript, Microsoft, MS-DOS, VBScript, Visual Basic, Visual C++, Windows, and Windows Vista are either registered trademarks or trademarks of Microsoft Corporation in the United States and other countries. Linux is a registered trademark of Linus Torvalds. ARCNET is a registered trademark of Datapoint Corporation. Modbus is a registered trademark of Schneider Electric, licensed to the Modbus Organization, Inc. Wiegand is a registered trademark of Sensor Engineering Corporation. Allen-Bradley, CompactLogix, ControlLogix, MicroLogix, SLC, and RSLogix are either registered trademarks or trademarks of Rockwell Automation. CIP and EtherNet/IP are trademarks of ODVA. Raspberry Pi is a trademark of the Raspberry Pi Foundation.

groov includes software developed by the OpenSSL Project for use in the OpenSSL Toolkit. (http://www.openssl.org)

All other brand or product names are trademarks or registered trademarks of their respective companies or organizations.

Opto 22 Automation Made Simple.

Wired+Wireless controllers and brains are licensed under one or more of the following patents: U.S. Patent No(s). 5282222, RE37802, 6963617; Canadian Patent No. 2064975; European Patent No. 1142245; French Patent No. 1142245; British Patent No. 1142245; Japanese Patent No. 2002535925A; German Patent No. 60011224.

Opto 22 FactoryFloor, *groov*, Optomux, and Pamux are registered trademarks of Opto 22. Generation 4, *groov* Server, ioControl, ioDisplay, ioManager, ioProject, ioUtilities, *mistic*, Nvio, Nvio.net Web Portal, OptoConnect, OptoControl, OptoDataLink, OptoDisplay, OptoEMU, OptoEMU Sensor, OptoEMU Server, OptoOPCServer, OptoScript, OptoServer, OptoTerminal, OptoUtilities, PAC Control, PAC Display, PAC Manager, PAC Project, PAC Project Basic, PAC Project Professional, SNAP Ethernet I/O, SNAP I/O, SNAP OEM I/O, SNAP PAC System, SNAP Simple I/O, SNAP Ultimate I/O, and Wired+Wireless are trademarks of Opto 22.

# **Table of Contents**

# **OPTO 22**

| Chapter 1: Introduction                            | 1           |
|----------------------------------------------------|-------------|
| About OptoEMU Sensors                              | 1           |
| Why Monitor Energy?                                | 1           |
| Viewing and Using Energy Data                      | 1           |
| Taking Advantage of Demand Response Programs       | 2           |
| Available Models                                   | 2           |
| Data In and Data Out: OptoEMU Sensor 3V            | 3           |
| Data In and Data Out: OptoEMU Sensor DR            | 3           |
| Connecting to Electrical Devices                   | 4 4<br>5    |
| From Monitoring to Control                         | 5<br>6      |
| For Help                                           | 6           |
| Note for Experienced Opto 22 Customers             | 6           |
| Get Sensor Information with Your Smart Phone       | 7           |
|                                                    |             |
| Chapter 2: Installation: OPTOEMU-SNR-3V            | 9           |
| In the Box                                         |             |
| Assigning an IP Address for Communication          | 9           |
| Get Communication Information                      | 10          |
| Open Manager Software                              | 10          |
| Apply Power                                        |             |
| Assign IP Address                                  | 12          |
| Choosing a Location                                | 13          |
| Installing the OptoEMU Sensor 3V Box               | 13          |
| Wiring Devices to the OptoEMU Sensor 3V            |             |
| Wiring Pulse Devices                               | 14          |
| Wiring Serial Devices                              | 15<br>16    |
|                                                    | 10<br>10    |
| (Outload) locally and Minimum Angilian De          | Ið<br>10    |
| (Optional) installing and Wiring the Auxiliary Box | 19          |
| Chapter 3: Installation: OPTOEMU-SNR-DR1 and -DR2  | 21          |
| In the Box                                         | )<br>)<br>) |
|                                                    | , ZI        |

| C    | Choosing a Location                                                                                                    |          |
|------|----------------------------------------------------------------------------------------------------|----------|
| I    | nstalling the OptoEMU Sensor DR                                                                                                    |          |
| V    | Viring Devices to the OptoEMU Sensor.                                                                                                    |          |
|      | Wiring Pulse Devices                                                                                                    |          |
|      | Wiring Serial Devices                                                                                                    | 23       |
|      | Wiring Outputs                                                                                                    |          |
| P    | Providing Power to the OptoEMU Sensor DR                                                                                                    |          |
| A    | Assigning an IP Address for Communication                                                                                                    |          |
|      | Get Communication Information                                                                                                    |          |
|      | Open Manager Software                                                                                                    |          |
|      | Assign IP Address                                                                                                    | 27       |
| Chap | oter 4: Configuration                                                                                                    |          |
| ()   | Optional) Configuring the Serial Port                                                                                                    |          |
| (    | Configuring Inputs                                                                                                    |          |
|      | Test Configuration                                                                                                    |          |
| C    | Configure Outputs (Sensor DR only)                                                                                                    | 36       |
| ()   | Ontional) Configure Additional Wired or Wireless Networks                                                                                                    | 37       |
| (    | Setting Up Wireless Communication                                                                                                    | 37       |
|      | Adding a Second Wired Network                                                                                                    |          |
|      | Changing Network Settings                                                                                                    |          |
| C    | Configure Online Service                                                                                                    | 39       |
|      | Change Data Logging Frequency                                                                                                    |          |
|      |                                                                                                    |          |
| Chap | oter 5: Troubleshooting and Maintenance                                                                                                    | 43       |
| l    | Jse the OR Code for Ouick Reference                                                                                                    |          |
| Т    | Froubleshooting                                                                                                    | 43       |
|      | Checking System Status                                                                                                    |          |
|      | Information and Error Messages in the Message Log                                                                                                    |          |
|      | LED Descriptions                                                                                                    | 47       |
|      | Blink Codes                                                                                                    | 47       |
|      | WLAN LED                                                                                                    |          |
|      | STATLED                                                                                                    | 48       |
| Ν    | Maintaining the OptoEMU Sensor                                                                                                    |          |
|      | Updating the Sensor                                                                                                    | 49       |
|      |                                                                                                    | F 1      |
|      | Changing or verilying Network information                                                                                                    |          |
|      | Resetting the OptoEMU Sensor                                                                                                    | 51<br>52 |
| S    | Resetting the OptoEMU Sensor                                                                                                    |          |
| S    | Changing or Verliging Network information<br>Resetting the OptoEMU Sensor<br>Specifications: OPTOEMU-SNR-DR1 and OPTOEMU-SNR-DR2<br>Overall Unit Specifications<br>Dry Contact Pulse Inputs                                                                                                    |          |
| S    | Resetting the OptoEMU Sensor                                                                                                    |          |
| S    | Changing or Verifying Network information         Resetting the OptoEMU Sensor         Specifications: OPTOEMU-SNR-DR1 and OPTOEMU-SNR-DR2         Overall Unit Specifications         Dry Contact Pulse Inputs         Signal Relay Outputs         Specifications: OPTOEMU-SNR-3V                                                                                                    |          |
| S    | Changing or Verifying Network information         Resetting the OptoEMU Sensor         Specifications: OPTOEMU-SNR-DR1 and OPTOEMU-SNR-DR2         Overall Unit Specifications         Dry Contact Pulse Inputs         Signal Relay Outputs         Specifications: OPTOEMU-SNR-3V         Overall Unit Specifications                                                                |          |
| S    | Resetting the OptoEMU Sensor<br>Specifications: OPTOEMU-SNR-DR1 and OPTOEMU-SNR-DR2<br>Overall Unit Specifications<br>Dry Contact Pulse Inputs<br>Signal Relay Outputs<br>Specifications: OPTOEMU-SNR-3V<br>Overall Unit Specifications<br>Dry Contact Pulse Inputs                                                                                                    |          |
| S    | Resetting the OptoEMU Sensor<br>Overall Unit Specifications<br>Dry Contact Pulse Inputs<br>Signal Relay Outputs<br>Overall Unit Specifications<br>Dry Contact Pulse Inputs<br>Signal Relay Outputs<br>Overall Unit Specifications<br>Dry Contact Pulse Inputs<br>Specifications: OPTOEMU-SNR-3V<br>Overall Unit Specifications<br>Dry Contact Pulse Inputs<br>3-Phase Power Monitoring |          |

# 1: Introduction

# **About OptoEMU Sensors**

OptoEMU Sensor<sup>™</sup> Energy Monitoring Units monitor the electrical energy used in your facility and then deliver that data to online software applications, control systems, and business systems using your existing wired or wireless Ethernet network. OptoEMU Sensors give you the detailed, real-time data you need to analyze energy consumption and reduce energy costs.

## Why Monitor Energy?

Typically, managers approve major expenditures only when they know exactly where the money is going. By managing energy in the same way as other business costs—such as people, assets, and inventory—commercial and industrial businesses increasingly find that they can significantly reduce energy costs. Energy management represents a real opportunity to improve the bottom line.

Saving money on energy does not require complex or expensive technology; it requires basic information. That information starts with gathering detailed, real-time data through an OptoEMU Sensor. For more about how energy is delivered in the U.S. and ways you can start saving now, see our white papers, *Automation and the Smart Grid: Energy Management Today* (form 1914) and *Energy Monitoring for Profit: Introducing Demand Response* (form 1993), both available on the Opto 22 website.

## Viewing and Using Energy Data

You can view real-time and historical energy data gathered by the OptoEMU Sensor online, through a secure software service such as Pulse Energy, Powerit Solutions, or eSight. You choose the service that's best for your business. The OptoEMU Sensor sends energy data directly to the service you choose, and you can view the data from any authorized computer or mobile device in accordance with the service you purchase. You can analyze the data, eliminate assumptions, and pinpoint energy trouble spots.

You can also incorporate data from the OptoEMU Sensor in control systems based on Opto 22's PAC Project<sup>™</sup> software or Modbus/TCP, or use it with OPC clients, SQL databases, or custom programs you develop using the Microsoft .NET Framework. First install and configure the Sensor using this guide; then see the *OptoEMU Sensor Communication Guide*, form 1958, for instructions on integrating data with other systems.

In addition, you can use Opto 22's *groov* to build and view operator interfaces to energy data from the OptoEMU Sensor. Entirely browser-based, groov requires no additional software and no plugins

#### **Taking Advantage of Demand Response Programs**

Analyzing energy data and making smart decisions about usage will reduce energy costs. But it's also possible to make energy a source of revenue for your company by taking advantage of demand response (DR) programs from your local energy company. Programs vary depending on your location, but most require you to take action to shed load when a DR "event" is called.

The OptoEMU Sensor DR is designed to make response easy. This Sensor includes outputs that can signal existing energy or building management systems to perform load shedding, or respond to a DR event by signalling equipment such as HVAC fans, chillers, and other electrical loads to turn on or off, either manually or automatically. Outputs can also be set to shed loads on predefined usage thresholds.

#### **Available Models**

Three models are available: OPTOEMU-SNR-3V, OPTOEMU-SNR-DR1, and OPTOEMU-SNR-DR2.

**OPTOEMU-SNR-3V**—Use the Sensor 3V to connect directly to electrical circuits using current transformers (CTs) with a 0.333 VAC secondary. Direct connections can be made to main electrical panels, subpanels, and individual pieces of equipment such as chillers, boilers, and compressors. The unit can also connect to pulsing devices and Modbus devices (serial or Ethernet). This unit monitors usage and provides energy data but does not control equipment.

**OPTOEMU-SNR-DR1** and **OPTOEMU-SNR-DR2**—These small-footprint, less expensive units are ideal for monitoring pulsing meters and Modbus devices of all kinds. You can also use Sensor DRs to respond to a demand response (DR) event by signaling equipment to turn on or off or signaling energy or building management systems to shed loads. Both units connect to pulsing devices or Modbus devices, but not directly to panels or equipment using CTs. The OPTOEMU-SNR-DR1 communicates over both standard wired Ethernet and a wireless LAN. The OPTOEMU-SNR-DR2 offers wired Ethernet but not wireless.

|                                                         | OPTOEMU-SNR-3V | OPTOEMU-SNR-DR1 | OPTOEMU-SNR-DR2 |  |  |
|---------------------------------------------------------|----------------|-----------------|-----------------|--|--|
| Gets data from:                                         |                |                 |                 |  |  |
| Main electrical panels                                  | х              |                 |                 |  |  |
| Subpanels                                               | х              |                 |                 |  |  |
| Electrical equipment (chillers, com-<br>pressors, etc.) | х              |                 |                 |  |  |
| Pulsing devices (utility meter or sub-<br>meter)        | х              | Х               | Х               |  |  |
| Modbus devices over serial                              | х              | Х               | Х               |  |  |
| Modbus/TCP devices over Ethernet                        | х              | Х               | х               |  |  |
| Sends data to:                                          |                |                 |                 |  |  |
| Online software service                                 | х              | Х               | х               |  |  |
| Opto 22 PAC Control & PAC Display                       | х              | Х               | Х               |  |  |
| Modbus/TCP systems                                      | х              | х               | х               |  |  |

The main features of each are summarized below. See the following pages for more information; complete specifications start on page 52.

|                                                | OPTOEMU-SNR-3V | OPTOEMU-SNR-DR1 | OPTOEMU-SNR-DR2 |  |  |
|------------------------------------------------|----------------|-----------------|-----------------|--|--|
| OPC clients                                    | х              | Х               | х               |  |  |
| SQL databases                                  | х              | Х               | Х               |  |  |
| Custom systems developed with<br>.NET Framewor | Х              | Х               | Х               |  |  |
| Communicates using:                            |                |                 |                 |  |  |
| Standard wired Ethernet                        | х              | Х               | Х               |  |  |
| Wireless LAN                                   | х              | Х               |                 |  |  |
| Demand response capability:                    |                |                 |                 |  |  |
| Four signal relay outputs                      |                | Х               | Х               |  |  |

# Data In and Data Out: OptoEMU Sensor 3V

#### **OptoEMU Sensor 3V monitors:**

- Pulsed outputs from pulsing meter or submeter
- Energy devices that communicate over a serial network using the Modbus protocol
- Ethernet energy devices that communicate using Modbus/TCP
- Direct voltage and current from:
- Main electrical panel
- Electrical subpanels
- Electrical equipment such as chillers, boilers, compressors, elevators, and air handling units (AHUs)

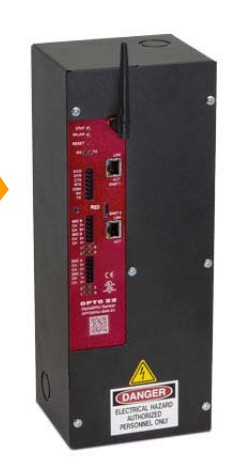

#### OptoEMU Sensor 3V provides data for:

- Online energy monitoring applications
- PAC Control strategies
- PAC Display HMIs
- OPC 2.0-compliant clients
- Standard databases (SQL Server, MySQL, Microsoft Access)
- Modbus/TCP systems
- Custom systems you've developed, for example using our .NET Toolkit

## Data In and Data Out: OptoEMU Sensor DR

#### **OptoEMU Sensor DR monitors:**

- Pulsed outputs from pulsing meter or submeter
- Energy devices that communicate over a serial network using the Modbus protocol
  Ethernet energy devices that communicate
- Ethernet energy devices that communica using Modbus/TCP

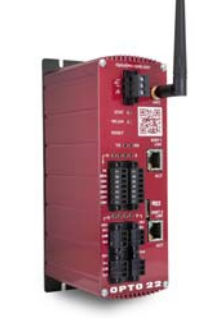

#### OptoEMU Sensor DR provides data for:

- Online energy monitoring applications
- PAC Control strategies
- PAC Display HMIs
- OPC 2.0-compliant clients
- Standard databases (SQL Server, MySQL, Microsoft Access)
- Modbus/TCP systems
- Custom systems you've developed, for example using our .NET Toolkit

#### **Connecting to Electrical Devices**

The OptoEMU Sensor can connect to a variety of metering devices that emit pulses or that communicate using Modbus or Modbus/TCP. In addition, the Sensor 3V (but not the Sensor DR) can also connect directly to electrical circuits using current transformers (CTs) with a 0.333 VAC secondary.

OptoEMU Sensors can monitor energy devices in multiple ways, simultaneously:

 Pulse—The Sensor 3V can monitor up to four electrical devices that emit a pulse, such as a utility meter or submeter. The Sensor DR can monitor up to two such pulsing devices.

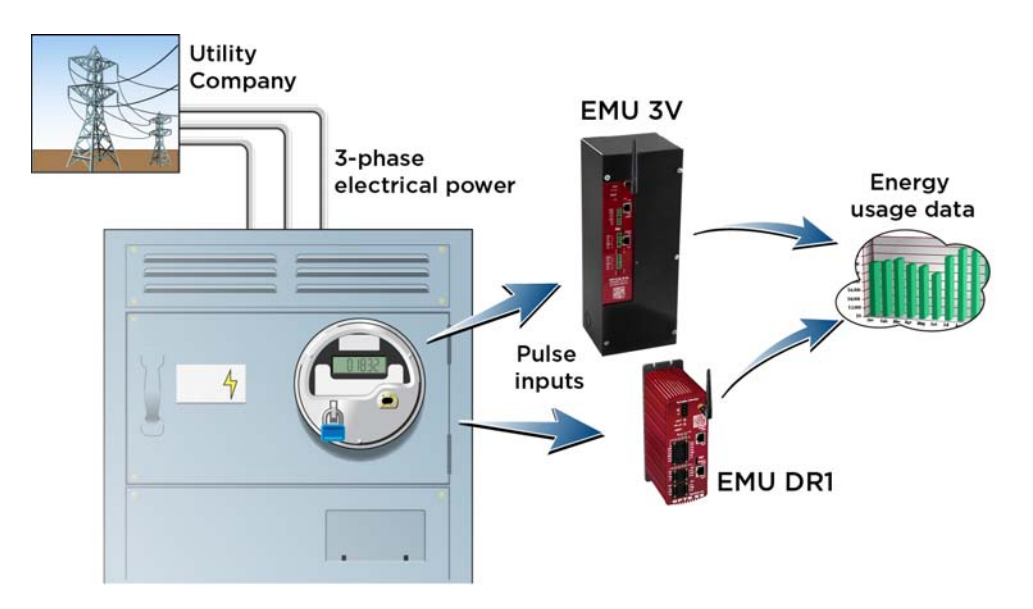

#### Connecting to a pulse input

- **Ethernet**—The Sensor can monitor energy devices that connect over an Ethernet network using Modbus/TCP.
- Serial—The Sensor can monitor energy devices that connect over a serial network and communicate using the Modbus protocol. The serial interface on the unit is configurable for RS-232 or RS-485. When collecting data from Modbus devices, the Sensor acts as the Modbus master, and the devices act as slaves.

A total of 64 Modbus data items (over serial and Ethernet) can be monitored.

• **Direct (Sensor 3V only)**—Using suitable current transformers (CTs) with a 0.333 VAC secondary, the Sensor 3V can monitor voltage and current directly from the main power load panel on a building or facility. It can also monitor loads from individual subpanels or electrical equipment such as chillers, boilers, compressors, elevators, and air handling units.

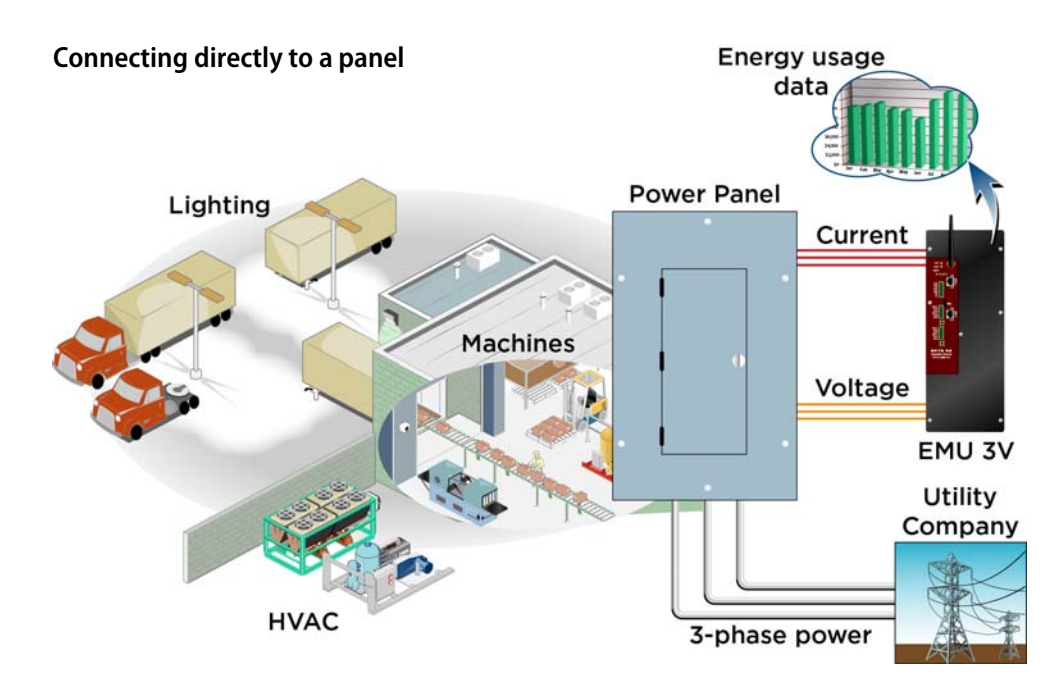

One Sensor 3V can connect to one 3-phase electrical panel or device, or to a maximum of three single-phase panels or devices. The Sensor 3V measures line-to-neutral voltage and is suitable for systems up to 600 volts (346 VAC wye).

If you need a fusible disconnect or plan to power the Sensor 3V from the monitored panel instead of using a standard 120 or 240 VAC wall outlet, also purchase the **OPTOEMU-PT600** auxiliary box, which contains a transformer and fusible disconnect.

## **Delivering Data to Online Energy Monitoring Applications**

When the OptoEMU Sensor sends energy usage data to an online energy monitoring application, it does so using standard Internet methods, just like a computer accessing the Internet. If you can browse the web on a PC or laptop from the same network that the Opto EMU Sensor is on, then uploading energy data to an online application is simple:

- The Opto EMU Sensor uploads energy data via port 80, the same port that web browsers use. This port is left open by IT departments to allow web browsing.
- Energy data is sent out at the configured interval using standard HTTP Post commands.
- No inbound port openings are required. All traffic is outbound and no changes are required to the corporate firewall.

This means that except for obtaining a static IP address for the EMU, no other settings or configuration changes are required from your IT Department.

The Sensor was specifically designed to conform with standard Internet usage so that sending energy data would be easy to do and just as secure as the rest of your network.

#### From Monitoring to Control

After you analyze energy data and reduce energy use through simple steps like adjusting cycles on equipment or running a high-energy process at a different time of day, you may want to automate control of some devices.

The OptoEMU Sensor DR has four signal relay outputs that can be used to automatically turn on or off equipment such as HVAC fans and chillers, either in response to a DR event or preset conditions. These outputs can also be used to signal existing energy or building management systems to perform load shedding. Each output can be wired for normally open or normally closed.

For additional control, all OptoEMU Sensors are fully compatible with Opto 22's SNAP PAC System and other control systems.

You can:

- Use data from the Sensor in PAC Control strategies and PAC Display HMIs.
- Share Sensor data with OPC clients or with common SQL databases.
- Use a system based on Modbus/TCP to read OptoEMU Sensor data.
- Incorporate data into a custom .NET program you develop.
- Control outputs on a Sensor DR using any of these systems.

For more information, see the OptoEMU Sensor Communication Guide, form 1958.

## **For Help**

If you have problems installing or using the OptoEMU Sensor and cannot find the help you need in this guide, contact Opto 22 Product Support.

| Phone:           | 800-TEK-OPTO (800-835-6786<br>toll-free in the U.S. and Canada)<br>951-695-3080<br>Monday through Friday,<br>7 a.m. to 5 p.m. Pacific Time | NOTE: Email messages and phone<br>calls to Opto 22 Product Support<br>are grouped together and<br>answered in the order received. |
|------------------|----------------------------------------------------------------------------------------------------|----------------------------------------------------------------------------------------------------|
| Fax:             | 951-695-3017                                                                                                    |                                                                                                    |
| Email:           | support@opto22.com                                                                                                    |                                                                                                    |
| Opto 22 website: | www.opto22.com                                                                                                    |                                                                                                    |

#### Note for Experienced Opto 22 Customers

Since OptoEMU Sensors are appliances designed for a specific purpose, their construction and operation differ from the Opto 22 PACs and I/O you normally use. While some specifications and behaviors are similar, others are quite different. Please read the information in this guide carefully, especially when wiring and troubleshooting.

#### Get Sensor Information with Your Smart Phone

On the OptoEMU Sensor's front panel is a QR (quick response) code that can provide basic specs, wiring, and troubleshooting information. All you need is a smart phone with an app.

If you don't have this guide with you when you're near the Sensor, you can scan the QR code with your smart phone to get the information.

Here's how it works:

**1.** Get a QR reader for your smart phone.

Google Goggles is ideal for Android; Red Laser is great for the iPhone. Or search your App Store for "QR reader."

- **2.** Scan or take a photo of the code on the OptoEMU Sensor with your phone.
- **3.** Follow the link.

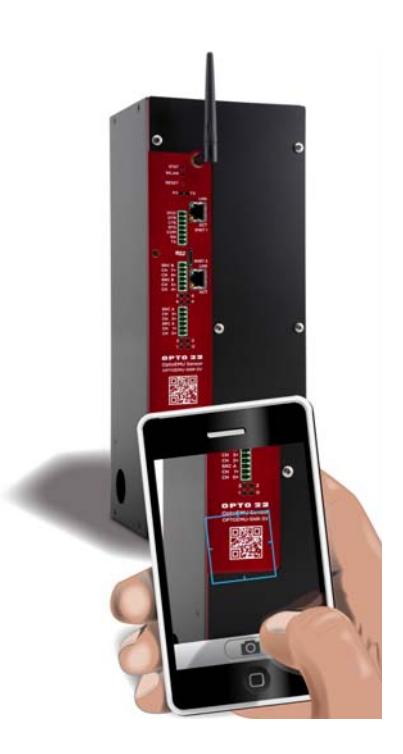

# 2: Installation: OPTOEMU-SNR-3V

# In the Box

You've already unpacked the box and found:

- Quick Start card and this User's Guide
- OptoEMU Sensor 3V
- CD
- Ethernet cable
- Black connectors for inputs
- Information form for configuring the Sensor

# **Assigning an IP Address for Communication**

We recommend you assign an IP address before installing the OptoEMU Sensor 3V to simplify configuration. Although the Sensor 3V can be used on either a wired or a wireless Ethernet network, **initial setup requires a wired network**.

You can use a temporary power cable to supply power to the Sensor 3V while assigning the IP address. Temporary cables are available separately if needed (part number CBL-PWR-120VUS for North America or CBL-PWR-240EU for Europe).

#### **Requirements:**

- Computer running Microsoft Windows 7 Professional (32-bit or 64-bit), Windows Vista Business (32-bit), or Windows XP Professional (32-bit, with SP2 or higher), located on the same subnet as the OptoEMU Sensor.
- Current Web browser installed on the PC
- OptoEMU Sensor CD

#### **Get Communication Information**

Most Ethernet networks have a DHCP server that automatically assigns IP addresses to devices on the network. But the OptoEMU Sensor is not a computer and cannot respond to a hostname, so it must have a static, fixed IP address. A dynamic address will cause communication problems.

NOTE: If you are using a laptop PC to assign an IP address, make sure you disable Windows' Internet Connection Sharing (ICS). If you don't, the laptop will act like a router and assign a dynamic address.

Find the Sensor's MAC 1 address, located on a label on the bottom of the OptoEMU box, and write it down (you can use the information form that was shipped with the Sensor). From your IT Department, get the following networking information:

- IP address—must be a unique, fixed (static) IP address
- Subnet mask—mask that divides the local network into subnetworks
- Gateway—IP address of the computer that connects the local network to the Internet
- DNS Server—IP address of the computer that locates resources on the local network or Internet

NOTE: If you will not be using an online software service to see data—for example, if you will use the Sensor's data only with PAC Project—you do not need the Gateway or DNS Server IPs. However, Gateway and DNS are recommended so that the Sensor can sync its clock to Internet-based time servers and timestamp error and information messages in the message log.

If the Sensor will communicate on a wireless network, also get the following:

- **SSID**—name of the wireless network
- Security—encryption type (WPA or WPA2) and network key input type (hex or ASCII)
- Password—to access the wireless network

#### **Open Manager Software**

- 1. At the PC, insert the CD that came with the OptoEMU Sensor 3V.
- 2. The CD should automatically run. If it doesn't, navigate to the CD-ROM drive and double-click EmuManager.exe

If you do not have the CD, you can run or download this file from the Opto 22 website at http://www.opto22.com/site/downloads/dl\_drilldown.aspx?aid=4237

**3.** If a Windows Firewall message appears, click Unblock to allow the software tool to run. The OptoEMU Sensor Manager opens:

| OptoEMU Sensor Manager                                                                                                    | OPTO 22   |
|----------------------------------------------------------------------------------------------------|-----------|
| Start Page                                                                                                    |           |
| Use this OptoEMU Sensor Manager to set up, inspect, and maintain your OptoEMU Sensor energy monitoring unit.              |           |
| Use an OptoEMU Sensor                                                                                                    |           |
| Connect to a Sensor                                                                                                    |           |
| Configure Inputs and Online Service                                                                                       |           |
| <ul> <li>View Live Data and Status</li> <li>Diagnose and Troubleshoot</li> </ul>                                          | BB        |
| Assign an IP Address                                                                                                    | COPTO AND |
| Update a Sensor's Firmware                                                                                                |           |
| Update a Sensor's Firmware                                                                                                |           |
| et up a New OptoEMU Sensor                                                                                                |           |
| To set up a new OptoEMU Sensor, follow these steps.                                                                       |           |
| 1. Assign an IP address to the Sensor.                                                                                    |           |
| <ol> <li>Configure the inputs.</li> <li>(Optional) Configure any additional network settings, such as Wireless</li> </ol> |           |
| A (Ontional) Configure an online service (Connector 1 or Connector 2)                                                     |           |

- 4. Under Set up a New OptoEMU Sensor, click "Assign an IP address to the Sensor."
- **5.** Plug one end of the provided Ethernet cable into the Sensor 3V's ENET 1 network interface. Plug the other end into the Ethernet network (or directly into the computer).

#### **Apply Power**

**Cat II power is required:** 100–240 VAC (47–63 Hz, 0.4 A maximum, 8 W). CAT II applies to both plug-connected and permanently connected equipment intended to be supplied from the building wiring, with a nominal supply voltage up to 300 V (see IEC 61010).

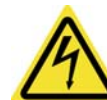

**WARNING: DANGER.** Hazardous voltage. Use caution when wiring. All electrical wiring to the unit must be done by a qualified electrician.

If this equipment is used in a manner not specified by Opto 22, the protection provided by the equipment may be impaired.

- 1. Remove the Sensor 3V's black front cover. Save cover and screws.
- 2. Attach a temporary grounded power cable to the Sensor 3V: using wire nuts, connect 100–240 VAC (47–63 Hz, 0.4 A maximum, 8 W) Load to the black wire, and connect Neutral to the white wire. Secure ground to chassis ground according to the label on the inside of the unit.

NOTE: Temporary cables are available separately if needed for this purpose (part number CBL-PWR-120VUS for North America or CBL-PWR-240EU for Europe).

3. When the temporary power cable is properly connected, plug it into a standard wall outlet.

There is no on/off switch; as soon as power is applied, the OptoEMU Sensor begins working.

On the ENET 1 connector, the ACT and LNK LEDs light up to indicate that the Sensor is on the network. The Sensor begins broadcasting a message requesting an IP address. The STAT light blinks orange while the Sensor is broadcasting.

#### **Assign IP Address**

1. Back at the computer, watch for the Sensor 3V's MAC address to appear.

| ploemo                                                                                                    | Sensor M                                                                                                   | lanager                                                                                                    | OPTO 22                   |                |
|----------------------------------------------------------------------------------------------------|----------------------------------------------------------------------------------------------------|----------------------------------------------------------------------------------------------------|---------------------------|----------------|
| Assign a                                                                                                    | n IP add                                                                                                   | dress and networ                                                                                                    | k settings                |                |
| Assign at<br>• A nev<br>• A Ser                                                                                                    | n IP address to:<br>w OptoEMU Sensor<br>nsor whose IP addre                                                | ess has been cleared using the Reset butto                                                                                               | on                        |                |
| A Sensor                                                                                                    | needs an IP addres                                                                                         | ss when its STAT light is rapidly blinking on                                                                                            | ange.                     |                |
| Show me                                                                                                    | ore information                                                                                            |                                                                                                    |                           |                |
| Select the Op                                                                                                    | toEMU Sensor'                                                                                              | 's MAC Address                                                                                                    |                           |                |
| The MAC Address is                                                                                                    | printed on a label o                                                                                       | on the Sensor.                                                                                                    |                           |                |
|                                                                                                    |                                                                                                    |                                                                                                    | 1                         |                |
| 💥 Searchin                                                                                                    | g for OptoEMU Sen:                                                                                         | sors that are requesting an IP address                                                                                                   | ← MAC addr<br>will appear | ress<br>ar her |
| Searchin Enter the IP a                                                                                                    | g for OptoEMU Sen:<br>ddress and otl                                                                       | sors that are requesting an IP address<br>her network settings                                                                           | MAC addr<br>will appea    | ress<br>ar her |
| Searchin<br>Enter the IP a<br>You may need to c                                                                                                    | g for OptoEMU Sens<br>ddress and otl<br>contact your IT Depa                                               | sors that are requesting an IP address<br>her network settings<br>artment for the information below.                                     | MAC addr<br>will appea    | ress<br>ar her |
| Searchin<br>Enter the IP a<br>You may need to c<br>MAC Address:                                                                                                    | g for OptoEMU Sens<br>ddress and otl<br>contact your IT Depa<br>Select from the abo                        | sors that are requesting an IP address<br>her network settings<br>artment for the information below.                                     | MAC addr<br>will appea    | ress<br>ar her |
| Searchin<br>Enter the IP a<br>You may need to c<br>MAC Address:<br>IP Address:                                                                                     | g for OptoEMU Sen:<br>ddress and otl<br>ontact your IT Depa<br>Select from the abc                         | sors that are requesting an IP address<br>her network settings<br>artment for the information below.                                     | MAC addr<br>will appea    | ress<br>ar her |
| <ul> <li>Searchin</li> <li>Enter the IP a</li> <li>You may need to c</li> <li>MAC Address:</li> <li>IP Address:</li> <li>Subnet Mask:</li> </ul>                   | g for OptoEMU Sens<br>ddress and oth<br>ontact your IT Depa<br>Select from the abo<br>255.255.0.0          | sors that are requesting an IP address her network settings artment for the information below. ove list                                  | MAC addr<br>will appea    | ress<br>ar her |
| <ul> <li>Searchin</li> <li>Enter the IP a</li> <li>You may need to c</li> <li>MAC Address:</li> <li>IP Address:</li> <li>Subnet Mask:</li> <li>Gateway:</li> </ul> | g for OptoEMU Sen:<br>ddress and otl<br>ontact your IT Depa<br>Select from the abo<br>255.255.0.0<br>0.0.0 | sors that are requesting an IP address her network settings artment for the information below. ove list Brequired when using an online s | MAC addr<br>will appea    | ress<br>ar her |

2. When you see a MAC address, make sure it matches the MAC 1 address of the OptoEMU Sensor 3V. (The OptoEMU Manager will find all Opto 22 devices on your network that need IP addresses, so make sure you are assigning an address to the correct device.)

If the Sensor's MAC address does not appear, the Sensor may have been requesting an IP address for too long (for example, if the Sensor was powered on earlier). In that case, carefully insert a straightened paperclip or stiff wire into the small hole labeled RESET on the Sensor's red panel and quickly press and immediately release the reset button. (See page 52 for more about resetting.) Then come back to the PC and watch for the MAC address again.

3. Follow instructions on the screen to enter the IP address and other network information.

NOTE: If you will use an online software service such as Pulse Energy or eSight to see the Sensor's data, you must enter the Gateway and DNS IP addresses. Gateway and DNS are recommended in any case,

so that the Sensor can sync its clock to Internet-based time servers and timestamp error and information messages in the message log.

4. Click the Assign IP Address button. Scroll down and watch the process.

The IP address is assigned, the OptoEMU Sensor 3V reboots, and the EMU Manager pings the Sensor to check communication. The STAT LED blinks green twice, and then after a few seconds turns solid green and blinks briefly once every five seconds to indicate normal operation.

- 5. When the green check mark appears next to Done, write the Sensor 3V's IP address on the white label, next to the MAC 1 address.
- 6. Click the Return to Start Page button.
- 7. If you will use the Sensor 3V only on a wireless network once it is installed, follow the steps in "(Optional) Configure Additional Wired or Wireless Networks" on page 37 to set up WLAN communications now.
- **8.** Unplug the temporary power cord and disconnect it from the unit. Replace the unit's front panel using the saved screws.

## **Choosing a Location**

Locate a suitable wall or panel near the electrical panel or equipment you are monitoring and near a source of 120 VAC or 240 VAC power.

NOTE: If you need to power the Sensor 3V from panel or equipment with a voltage higher than 240 VAC, or if you need a fusible disconnect, use the Auxiliary box with stepdown transformer (sold separately). See "(Optional) Installing and Wiring the Auxiliary Box" on page 19.

Make sure to allow enough room around the OptoEMU Sensor 3V to wire power and equipment through the sides and bottom of the box. Make sure you can see the MAC and IP address label on the bottom of the box.

Make sure the Sensor can be connected to a standard Ethernet network. You should have already assigned the unit an IP address (page 9), which requires a wired network. After that initial setup, the Sensor can use either a wired 10/100 Mbps network or a wireless 802.11a, b, or g network.

#### Installing the OptoEMU Sensor 3V Box

**Required:** Screwdriver and four #10 screws suited to the wall or panel where the box will be mounted.

- 1. Remove the six screws holding on the OptoEMU Sensor 3V's cover and take off the cover. Save the screws.
- 2. Use the mounting template (shipped with the Sensor) to mark and drill the four holes for mounting the box.
- **3.** Using appropriate #10 hardware for the wall or panel construction, attach the box securely through the four holes.

# Wiring Devices to the OptoEMU Sensor 3V

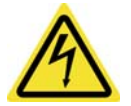

**WARNING: DANGER.** Hazardous voltage. Use caution when wiring. All electrical wiring to the unit must be done by a qualified electrician.

If this equipment is used in a manner not specified by Opto 22, the protection provided by the equipment may be impaired.

To wire pulsing devices, see below. For serial wiring, see page 15. For direct wiring to CTs, see page 16.

# Wiring Pulse Devices

Four devices that output digital pulses can be wired to the two pluggable connectors on the faceplate of the OptoEMU Sensor 3V. The pulses produced may vary:

- Two-wire (Form A, or KY) devices produce a single momentary pulse from a normally open dry contact relay.
- Three-wire (Form C, or KYZ) devices act more like a single-pole, double-throw relay. They change the position of the relay from open to closed (from KZ to KY) or closed to open (KY to KZ) each time a unit of power is measured.

Note that for both types of devices, the Sensor sources power for the relay or switch.

- **1.** Run wires from the pulse device, through a junction box with fusing, to the faceplate of the Sensor. Provide strain relief if needed.
- 2. Wire as shown in the following diagram, using the connections shown for either KY or KYZ, as required by your pulse device. For additional pulse devices, use the second connector.

#### **CAUTION:** If connections are not immediately apparent, contact your local utility company.

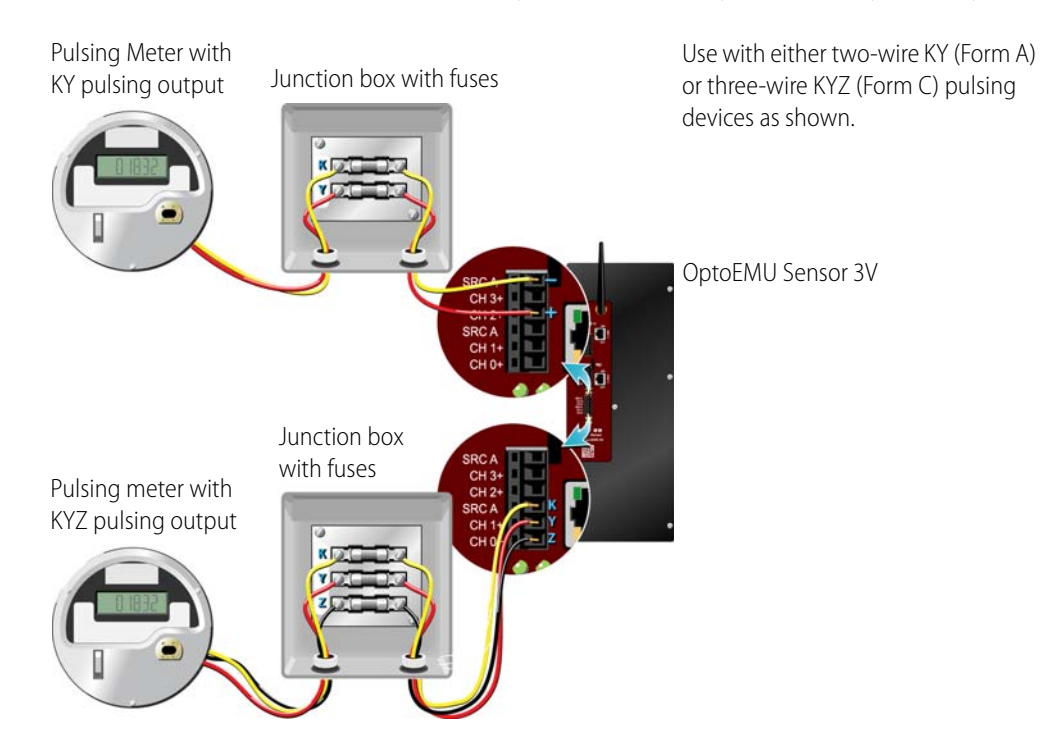

#### **Wiring Serial Devices**

Serial devices that communicate using the Modbus protocol can be monitored by the OptoEMU Sensor 3V. The Sensor can monitor a total of 64 data inputs from Modbus devices connected through serial and Ethernet networks. These data inputs can come from one or more devices; each piece of data is considered a data input.

Wire serial devices to the serial port on the Sensor's front panel as shown below. Use RS-232 or RS-485 (2-wire or 4-wire, with optional termination and biasing. You will configure termination and biasing using software, in Chapter 4: Configuration).

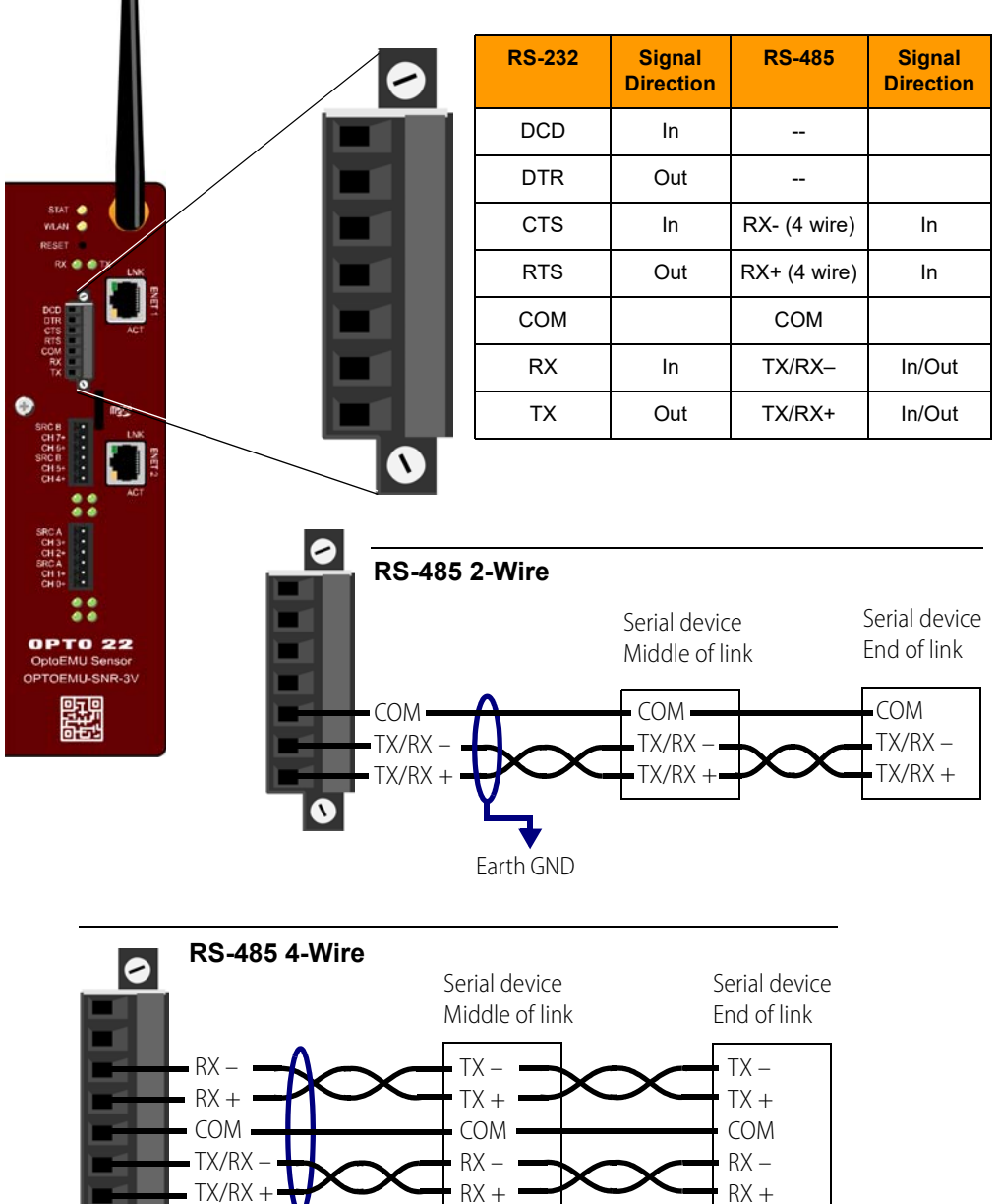

Earth GND

#### RS-232 and RS-485 Pinouts

# **Direct Wiring Using CTs**

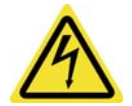

**WARNING: DANGER.** Hazardous voltage. Direct wiring involves high voltages and must be done by a **qualified electrician**.

You can monitor one 3-phase electrical panel or piece of equipment, or you can monitor three single-phase panels or pieces of equipment.

1. Determine the maximum current to be measured. Choose a CT with a 0.333 VAC secondary and a primary current that handles both wire size and maximum current.

**UL requires CTs to be CAT III approved.** Category III is for measurements performed in the building installation, for example circuit breakers, wiring, distribution boards, equipment for industrial use, etc.; see IEC 61010.

UL also requires that CTs be **UL Listed Energy Monitor Current Transformers**. Suitable CTs can be obtained from Sentran Corporation—for example, part numbers LN4F-300-333 (300 A, 1.25" window), LN3F-150-333 (150 A, 0.70" window), or LN2F-100-333 100 A, 0.40" window). See the manufacturer for other ranges and window sizes.

- 2. Using wirenuts, connect wires from the CTs to the solid-colored wires inside the OptoEMU Sensor box, going through a nearby knockout. See diagrams below and on the following page.
- 3. Also connect voltage wires to the Sensor's white-striped wires, providing safety fuses.
- **4.** If you are connecting to single-phase devices and have fewer than three of them, connect the unused CT and voltage inputs to their respective neutral (white wire).

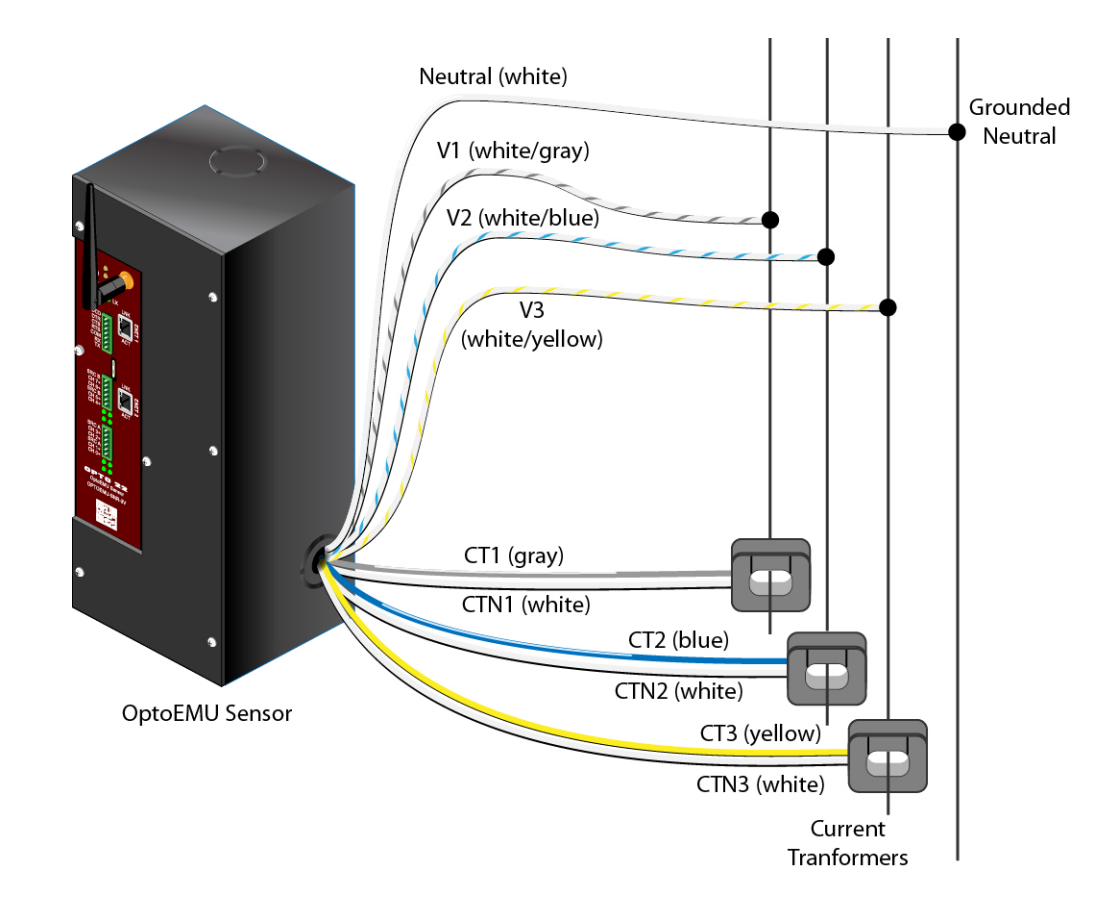

NOTE: If you see negative power values after configuring inputs (see page 31), reverse the CT connections.

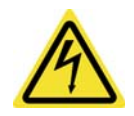

**WARNING: DANGER.** Hazardous voltage. All electrical wiring to the unit must be done by a qualified electrician.

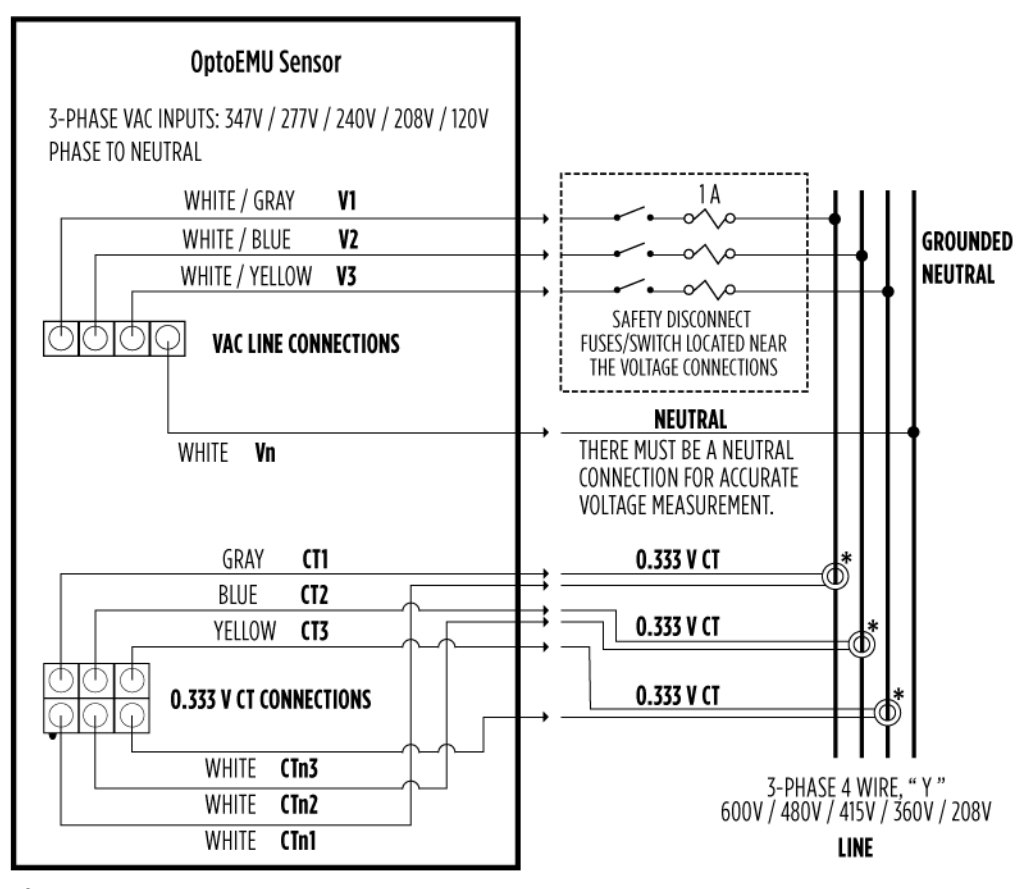

\*ARRANGE ALL OF THE 0.333 V CTs THE SAME WAY ON THE LOAD CABLES AND CONNECT THE CT SIGNAL WIRES IDENTICALLY (LABELED OR COLORED) TO THE WHITE WIRES.

IF FEWER THAN 3 PHASES, CONNECT UNUSED CT AND VOLTAGE INPUTS TO THEIR RESPECTIVE NEUTRAL (WHITE WIRE) CTS MUST BE CAT III APPROVED.

# **Providing Power to the OptoEMU Sensor**

NOTE: If you need a fusible disconnect, or if you need to power the Sensor from panels or equipment with voltage higher than 240 VAC, purchase the separate OPTOEMU-PT600 and follow instructions in "(Optional) Installing and Wiring the Auxiliary Box" on page 19.

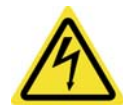

**WARNING: DANGER.** Hazardous voltage. Use caution when wiring. All electrical wiring to the unit must be done by a qualified electrician.

**Cat II power is required:** 100–240 VAC (47–63 Hz, 0.4 A maximum, 8 W). CAT II applies to both plug-connected and permanently connected equipment intended to be supplied from the building wiring, with a nominal supply voltage up to 300 V (see IEC 61010).

1. Make sure that power is turned off before beginning.

The OptoEMU Sensor does not have a power switch. The unit starts working as soon as power is applied.

- 2. Remove a convenient knockout in the bottom or side of the OptoEMU Sensor box.
- 3. Run wires from the power source to the inside of the box.

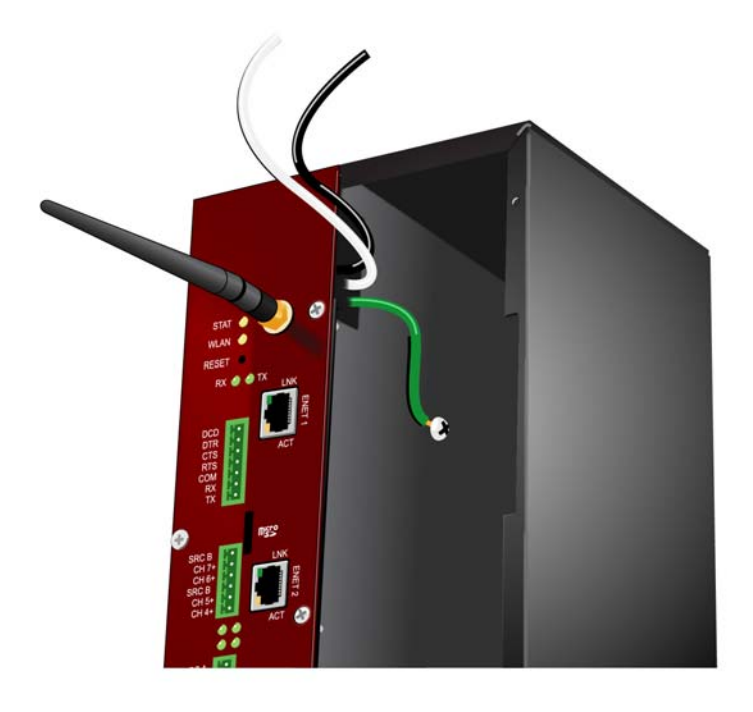

- **4.** Connect Load to the black wire and Neutral to the white wire. Connect ground to the grounded chassis (see label inside box).
- 5. Provide strain relief as necessary.
- 6. Replace the Sensor's cover and secure it with the six saved screws.
- 7. If you are using a wired Ethernet network, plug the Ethernet cable into the ENET 1 network interface on the unit's faceplate.
- **8.** Apply power to the unit.

There is no on/off switch; as soon as power is applied, the OptoEMU Sensor begins working.

If you have already assigned an IP address (see page 9), the STAT LED blinks green twice and then remains green, blinking once every five seconds. If you have not yet assigned an IP address, the STAT LED blinks orange; follow instructions beginning on page 9 to assign it.

If the Sensor is monitoring pulse inputs, the numbered LEDs light up when the pulse occurs. For Form A devices, the odd-numbered LED lights up; for Form C (KYZ) devices, odd and even-numbered LEDs light up alternately.

If the Sensor is monitoring devices through the serial port, the RX LED lights up whenever data is being received.

If you're using a wired network, the ACT and LNK LEDs on the ENET 1 connector light up to indicate that the Sensor is on the network. If you are using a wireless LAN, the WLAN LED lights orange while the unit scans, associates, and authenticates the wireless network; when the unit is connected to the network, the WLAN LED turns green.

If you have any questions on LEDs, see "Blink Codes" on page 47.

**9.** Continue with Chapter 4: Configuration.

# (Optional) Installing and Wiring the Auxiliary Box

If you need a fusible disconnect to the OptoEMU Sensor or plan to power the Sensor from the monitored panel or device rather than through standard 120/240 VAC connections, purchase the auxiliary box (part number OPTOEMU-PT600).

The auxiliary box contains a transformer and is suitable for voltage sources up to 600 VAC. The box is the same size and shape as the OptoEMU Sensor.

# **WARNING:** Wiring the auxiliary box involves high voltages; wiring must be done by a **qualified electrician**.

Required: Screwdriver and five #10 screws suited to the wall or panel where the box will be mounted

- **1.** Locate a suitable wall or panel close to and in between the OptoEMU Sensor and the power source.
- 2. Remove the box's cover and save the screws.
- **3.** Use the provided template to mark and drill mounting holes. Using screws suited to the mounting surface, attach the box to the wall or panel.
- 4. Connect voltage and CTs as illustrated on the following page.

**UL requires CTs to be CAT III approved.** Category III is for measurements performed in the building installation, for example circuit breakers, wiring, distribution boards, equipment for industrial use, etc.; see IEC 61010.

UL also requires that CTs be **UL Listed Energy Monitor Current Transformers**. Suitable CTs can be obtained from Sentran Corporation—for example, part numbers LN4F-300-333 (300 A, 1.25" window), LN3F-150-333 (150 A, 0.70" window), or LN2F-100-333 100 A, 0.40" window). See the manufacturer for other ranges and window sizes.

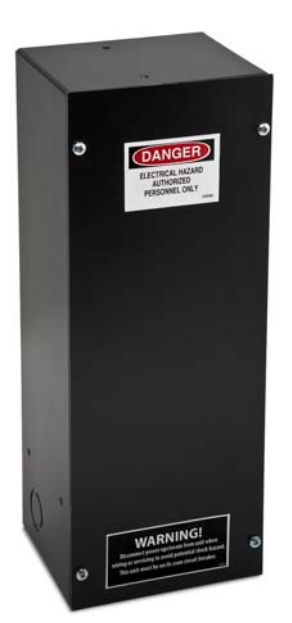

**OPTOEMU-PT600** 

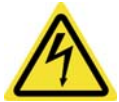

**WARNING: DANGER.** Hazardous voltage. All electrical wiring to the unit must be done by a qualified electrician.

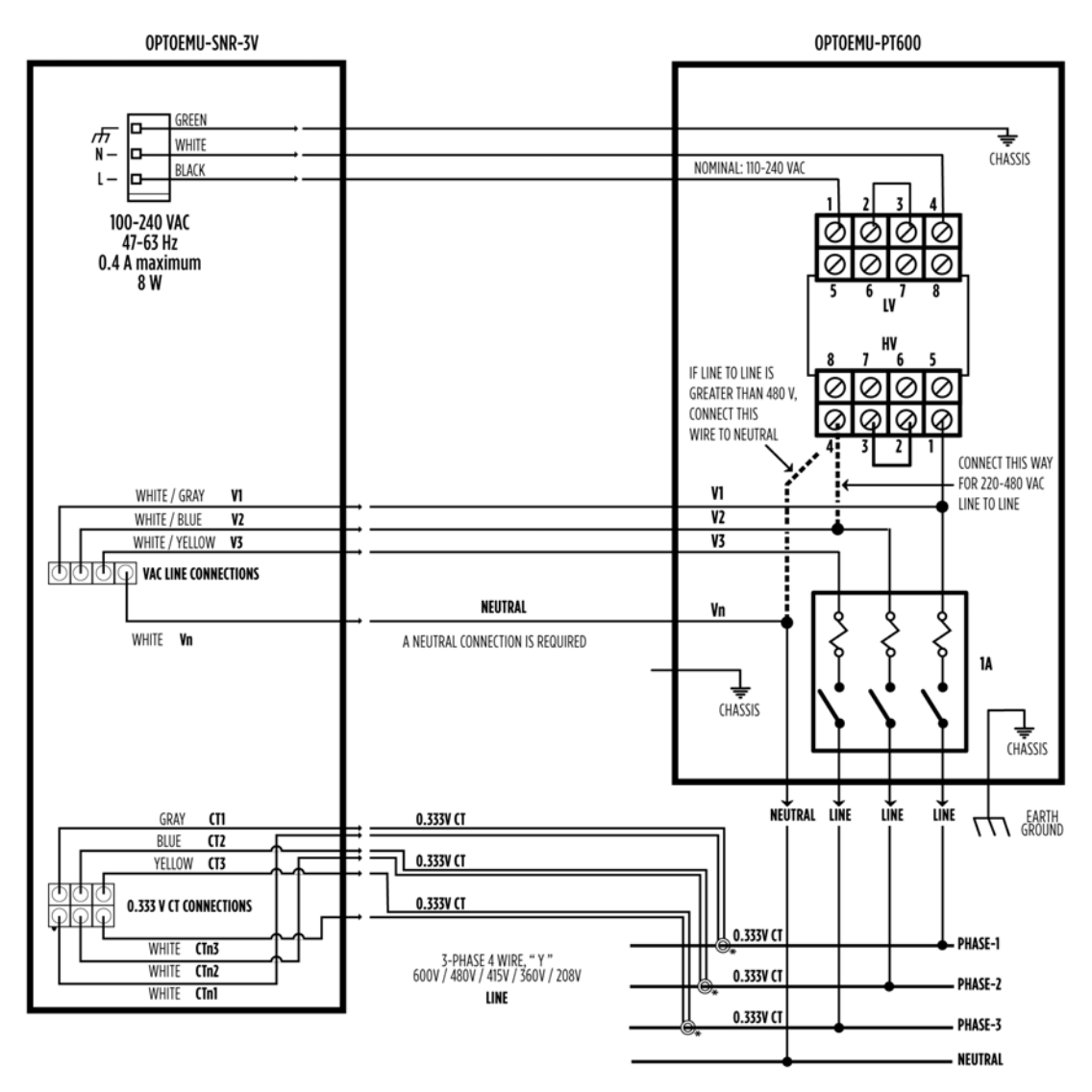

\*ARRANGE ALL OF THE 0.333 V CTS THE SAME WAY ON THE LOAD CABLES AND CONNECT THE CT SIGNAL WIRES IDENTICALLY (LABELED OR COLORED) TO THE WHITE WIRES. IF FEWER THAN 3 PHASES, CONNECT UNUSED CT AND VOLTAGE INPUTS TO THEIR RESPECTIVE NEUTRAL (WHITE WIRE). CTS MUST BE CAT III APPROVED.

- 5. When you have finished wiring, replace the box's cover and secure it with the saved screws.
- 6. Continue with "Installing the OptoEMU Sensor 3V Box" on page 13.

# 3: Installation: OPTOEMU-SNR-DR1 and -DR2

# In the Box

You've already unpacked the box and found:

- This User's Guide
- OptoEMU Sensor DR
- CD
- Ethernet cable
- Antenna (OPTOEMU-SNR-DR1 only)
- Black connectors for power, inputs, and outputs

# **Choosing a Location**

Find a suitable location near the pulsing or serial devices you are monitoring and near a source of 120 VAC or 240 VAC power. The Sensor DR must be mounted in an industrial control panel.

Make sure to allow enough room to wire power and equipment to the Sensor DR's front panel. Also, make sure you can clearly see the MAC and IP address label on the side of the unit.

Make sure the Sensor can be connected to a standard Ethernet network. Initial setup requires a wired network. After initial setup, the Sensor DR1 can use either a wired network or a wireless LAN; the DR2 uses only a wired network.

# Installing the OptoEMU Sensor DR

**Required:** Screwdriver and four #10 screws suited to the industrial control panel surface where the unit will be mounted.

- 1. Use the mounting template (shipped with the Sensor) to mark and drill the four holes for mounting the unit.
- **2.** Using appropriate #10 hardware for the panel construction, attach the unit securely through the four holes.

**OPTO 22** 

# Wiring Devices to the OptoEMU Sensor

NOTE: If this equipment is used in a manner not specified by Opto 22, the protection provided by the equipment may be impaired.

### **Wiring Pulse Devices**

Two devices that output digital pulses can be wired to the pluggable connector on the faceplate of the OptoEMU Sensor. The pulses produced may vary:

- Two-wire (Form A, or KY) devices produce a single momentary pulse from a normally open dry contact relay.
- Three-wire (Form C, or KYZ) devices act more like a single-pole, double-throw relay. They change the position of the relay from open to closed (from KZ to KY) or closed to open (KY to KZ) each time a unit of power is measured.

Note that for both types of devices, the Sensor sources power for the relay or switch.

- 1. Run wires from the pulse device, through a junction box with fusing, to the faceplate of the Sensor. Provide strain relief if needed.
- 2. Wire as shown in the following diagram, using the connections shown for either KY or KYZ, as required by your pulse device. The single connector accommodates two pulsing devices.

**CAUTION:** If connections are not immediately apparent, contact your local utility company.

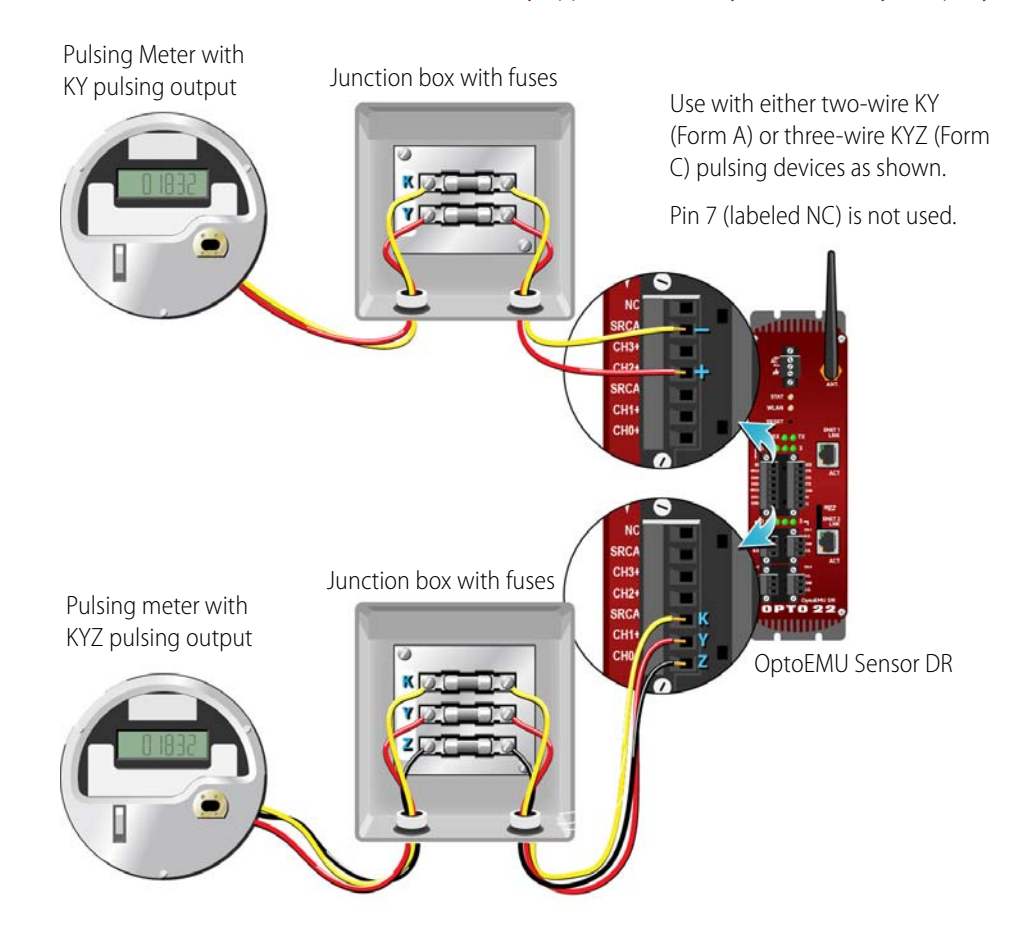

#### **Wiring Serial Devices**

Serial devices that communicate using the Modbus protocol can be monitored by the OptoEMU Sensor DR. The Sensor DR can monitor a total of 64 data inputs from Modbus devices connected through serial and Ethernet networks. These data inputs can come from one or more devices; each piece of data is considered a data input.

Wire serial devices to the serial port on the Sensor DR's front panel as shown below. Use RS-232 or RS-485 (2-wire or 4-wire, with optional termination and biasing. You will configure termination and biasing using software, in Chapter 4: Configuration).

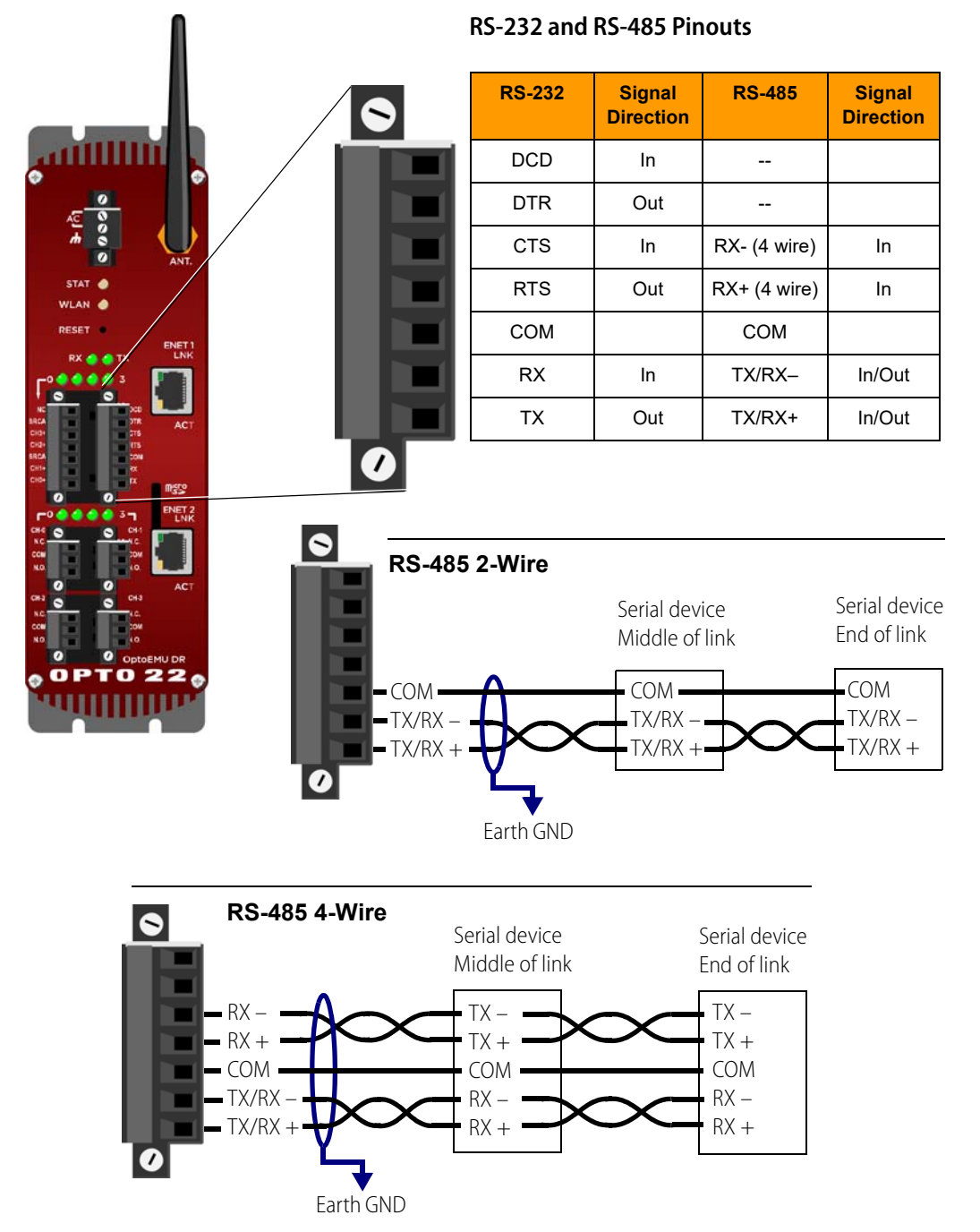

#### **Wiring Outputs**

The Sensor DR has four signal relay outputs that you can use to signal equipment to turn on and off or to signal control systems to shed load. Each Form C output can be wired for normally open or normally closed.

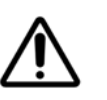

Current rating is 100 mA maximum switching @ 250 VAC/VDC maximum.

Using wire size 24–14 AWG, wire outputs as shown below. Provide fusing.

Note: You must provide fusing.

NOTE: Transient protection must be used on inductive loads.

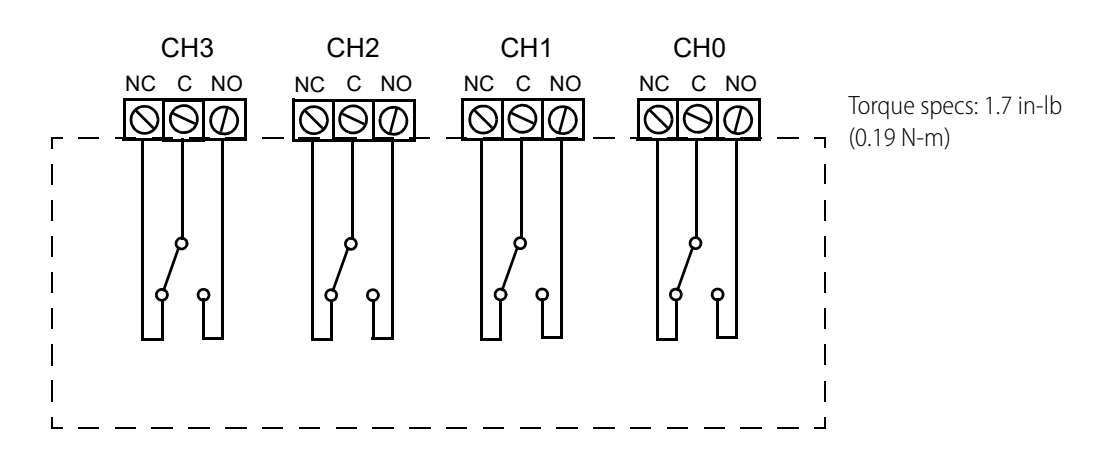

# **Providing Power to the OptoEMU Sensor DR**

Cat II power is required: 120–240 VAC (47–63 Hz, 0.4 A maximum, 8 W). CAT II applies to both plug-connected and permanently connected equipment intended to be supplied from the building wiring, with a nominal supply voltage up to 300 V (see IEC 61010).

- 1. Make sure that power is turned off before beginning.
- 2. Connect 120–240 VAC power to the Sensor DR using the provided plug, following the diagram at right.
- **3.** Provide overcurrent protection by means of a maximum 5 A, Edison type HCLR Class CC 600 VAC or equivalent nominal fuse or circuit breaker. Place the circuit breaker in close proximity to the Sensor DR and within easy reach of the operator.
- **4.** Clearly mark the circuit breaker as the disconnecting device for the Sensor DR.

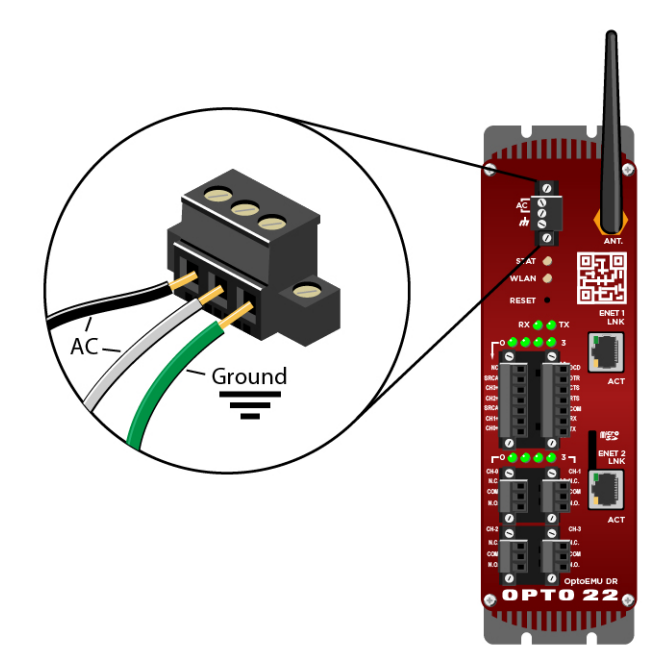

- **5.** Secure the plug to the Sensor DR with the integral screws. Provide strain relief for the power cable as necessary.
- 6. Do not apply power yet. Continue with the next section.

# **Assigning an IP Address for Communication**

**IMPORTANT: Initial setup requires a standard wired Ethernet network**. Other requirements:

- Computer running Microsoft Windows 7 Professional (32-bit or 64-bit), Windows Vista Business (32-bit), or Windows XP Professional (32-bit, with SP2 or higher), located on the same subnet as the OptoEMU Sensor DR.
- Current Web browser installed on the PC
- OptoEMU Sensor CD

#### **Get Communication Information**

Most Ethernet networks have a DHCP server that automatically assigns IP addresses to devices on the network. But the OptoEMU Sensor DR is not a computer and cannot respond to a hostname, so it must have a static, fixed IP address. A dynamic address will cause communication problems.

NOTE: If you are using a laptop PC to assign an IP address, make sure you disable Windows' Internet Connection Sharing (ICS). If you don't, the laptop will act like a router and assign a dynamic address.

Find the Sensor's MAC 1 address, located on a label on the side of the OptoEMU unit, and write it down (you can use the information form that was shipped with the Sensor). From your IT Department, get the following networking information:

- IP address—must be a unique, fixed (static) IP address
- Subnet mask—mask that divides the local network into subnetworks
- Gateway—IP address of the computer that connects the local network to the Internet
- DNS Server—IP address of the computer that locates resources on the local network or Internet

NOTE: If you will not be using an online software service to see data—for example, if you will use the Sensor's data only with PAC Project—you do not need the Gateway or DNS Server IPs. However, Gateway and DNS are recommended so that the Sensor can sync its clock to Internet-based time servers and timestamp error and information messages in the message log.

If the Sensor will communicate on a wireless network, also get the following information:

- **SSID**—name of the wireless network
- Security—encryption type (WPA or WPA2) and network key input type (hex or ASCII)
- Password—to access the wireless network

#### **Open Manager Software**

- 1. At the PC, insert the CD that came with the OptoEMU Sensor.
- 2. The CD should automatically run. If it doesn't, navigate to the CD-ROM drive and double-click EmuManager.exe

If you do not have the CD, you can run or download this file from the Opto 22 website at http://www.opto22.com/site/downloads/dl\_drilldown.aspx?aid=4117

**3.** If a Windows Firewall message appears, click Unblock to allow the software tool to run.

The OptoEMU Sensor Manager opens:

| OptoEMU Sensor Manager                                                                                                    | OPTO 22 |
|----------------------------------------------------------------------------------------------------|---------|
| Start Page                                                                                                    |         |
| Use this OptoEMU Sensor Manager to set up, inspect, and maintain your OptoEM<br>Sensor energy monitoring unit.<br>Use an OptoEMU Sensor                                                                                                    |         |
| Connect to a Sensor<br>• Configure Inputs and Online Service<br>• View Live Data and Status<br>• Diagnose and Troubleshoot                                                                                                    |         |
| Assign an IP Address                                                                                                    | ·       |
| Update a Sensor's Firmware                                                                                                    |         |
| Set up a New OptoEMU Sensor                                                                                                    | _       |
| To set up a new OptoEMU Sensor, follow these steps.                                                                                                    |         |
| <ol> <li>Assign an IP address to the Sensor.</li> <li>Configure the Inputs.</li> <li>(Optional) Configure any additional network settings, such as Wireless.</li> <li>(Optional) Configure and option service (Connector L or Connector 2).</li> </ol> |         |

- 4. Under Set up a New OptoEMU Sensor, click "Assign an IP address to the Sensor."
- **5.** Plug one end of the provided Ethernet cable into the OptoEMU Sensor DR's ENET 1 network interface. Plug the other end into the Ethernet network.
- 6. Apply power to the Sensor DR.

The Sensor DR does not have a power switch. The unit starts working as soon as power is applied. On the ENET 1 connector, the ACT and LNK LEDs light up to indicate that the Sensor is on the network. The Sensor begins broadcasting a message requesting an IP address. The STAT light blinks orange while the Sensor is broadcasting.

#### **Assign IP Address**

1. On the computer, watch for the Sensor's MAC address to appear.

| Assign an IF          | P address to:<br>DptoEMU Sensor<br>or whose IP address has | ss and network s                             | ettings |                           |
|-----------------------|------------------------------------------------------------|----------------------------------------------|---------|---------------------------|
| Assign an If          | P address to:<br>DptoEMU Sensor<br>or whose IP address has |                                              |         |                           |
| A Senso               |                                                            | been cleared using the Reset button          |         |                           |
| A Sensor ne           | eeds an IP address whe                                     | n its STAT light is rapidly blinking orange. |         |                           |
| Show more             | information                                                |                                              |         |                           |
| Select the Opto       | EMU Sensor's MA                                            | Address                                      |         |                           |
| The MAC Address is pr | rinted on a label on the                                   | Sensor.                                      |         |                           |
| 💥 Searching f         | for OptoEMU Sensors th                                     | at are requesting an IP address 🗲            |         | MAC address will appear h |
| Enter the IP add      | dress and other n                                          | etwork settings                              |         |                           |
| You may need to con   | tact your IT Departmer                                     | nt for the information below.                |         |                           |
| MAC Address: Se       | elect from the above list                                  |                                              |         |                           |
| IP Address:           |                                                            |                                              |         |                           |
| Subnet Mask: 2        | 55.255.0.0                                                 |                                              |         |                           |
| Gateway: 0            | .0.0.0                                                     | Required when using an online service        |         |                           |
| DNS Address: 0        | .0.0.0                                                     | Required when using an online service        |         |                           |
|                       |                                                            |                                              |         |                           |
| Assign the IP a       | ddress                                                     |                                              |         |                           |
| Assign IP Address     | 6                                                          |                                              |         |                           |

2. When you see a MAC address, make sure it matches the MAC 1 address of the OptoEMU Sensor. (The OptoEMU Manager will find all Opto 22 devices on your network that need IP addresses, so make sure you are assigning an address to the correct device.)

If the Sensor's MAC address does not appear, the Sensor may have been requesting an IP address for too long (for example, if the Sensor was powered on earlier). In that case, carefully insert a straightened paperclip or stiff wire into the small hole labeled RESET on the Sensor's front panel and quickly press and immediately release the reset button. (See page 52 for more about resetting.) Then come back to the PC and watch for the MAC address again.

**3.** Click Select Device next to the correct MAC address. Then enter the IP address and other network information.

NOTE: If you will use an online software service such as Pulse Energy or eSight to see the Sensor's data, you must enter the Gateway and DNS IP addresses. Gateway and DNS are recommended in any case, so that the Sensor can sync its clock to Internet-based time servers and timestamp error and information messages in the message log.

4. Scroll down and click the Assign IP Address button. Watch the progess.

The IP address is assigned, the OptoEMU Sensor reboots, and the EMU Manager pings the Sensor to check communication. On the Sensor, the STAT LED blinks green twice, and then after

a few seconds turns solid green and blinks briefly once every five seconds to indicate normal operation.

The Sensor starts monitoring data immediately. If the Sensor is monitoring pulse inputs, the numbered LEDs light up when the pulse occurs. For Form A (KY) devices, the odd-numbered LED lights up; for Form C (KYZ) devices, odd and even-numbered LEDs light up alternately.

If the Sensor is monitoring Modbus devices through the serial port, the RX LED lights up. If you have any questions on LEDs, see "Blink Codes" on page 47.

- **5.** Back in the OptoEMU Manager, when the green check mark appears next to Done, write the Sensor's IP address next to the MAC 1 address on the Sensor's label, for future reference.
- 6. Click the Return to Start Page button. Continue with Chapter 4: Configuration.

# **4: Configuration**

# (Optional) Configuring the Serial Port

Follow the steps in this section only if you will be using the serial port on the OptoEMU Sensor or Sensor DR to connect to Modbus devices. If you are not using the serial port, skip to "Configuring Inputs" on page 31.

NOTE: The Sensor will restart when you configure the serial port. You must be on a PC on the same network segment as the Sensor.

1. If the OptoEMU Manager is not already running, open it now.

| OptoEMU Sensor Manager                                                                                                    | ОРТО 22 |
|----------------------------------------------------------------------------------------------------|---------|
| Start Page                                                                                                    |         |
| se this OptoEMU Sensor Manager to set up, inspect, and maintain your C<br>ensor energy monitoring unit.                                                          | DptoEMU |
| Ise an OptoEMU Sensor                                                                                                    |         |
| <b>₽</b> Connect to a Sensor                                                                                                    |         |
| Configure Inputs and Online Service                                                                                                    |         |
| View Live Data and Status                                                                                                    |         |
| · Diagnose and Houseshooe                                                                                                    |         |
| Assign an IP Address                                                                                                    |         |
| Update a Sensor's Firmware                                                                                                    |         |
|                                                                                                    |         |
| et up a New OptoEMU Sensor                                                                                                    |         |
| To set up a new OptoEMU Sensor, follow these steps.                                                                                                    |         |
| 1. Assign an IP address to the Sensor.                                                                                                    |         |
| <ol> <li>Configure the inputs.</li> <li>Continue Configure any additional network settings, such as Will</li> </ol>                                              | reless  |
| <ol> <li>Assign an IP address to the Sensor.</li> <li>Configure the inputs.</li> <li>(Optional) Configure any additional network settings, such as Wi</li> </ol> | reless. |

2. In the start page under Set up a New OptoEMU Sensor, click "Configure the inputs."

| OptoEMU Se                                                                                    | nsor Mana  | ager                                          |               | 0               | PTO               | 22        |
|-----------------------------------------------------------------------------------------------|------------|-----------------------------------------------|---------------|-----------------|-------------------|-----------|
| <ul> <li>Start Page</li> </ul>                                                                | Opto       | EMU Sens                                      | sor Iı        | nputs           |                   |           |
| IP Address:                                                                                   | CT Inputs  | 5                                             |               |                 |                   |           |
| Connected                                                                                     | Ę          | The CT input can mo<br>phase loads.           | onitor either | a three-phase   | load or up to thr | ree singl |
| <b>WIRE</b>                                                                                   |            | Mode: <ul> <li>Three</li> </ul>               | phase C       | Single-phase    |                   |           |
| Basics                                                                                        |            |                                               |               |                 |                   |           |
| <ul> <li><u>O</u>verview</li> <li>Configure <u>Inputs</u></li> </ul>                          | Click on t | he CT input to config                         | ure it.       |                 |                   | _         |
| ▶ <u>R</u> elay Outputs                                                                       | Input      | Name                                          | Enabled (     | Current Ratio   | Voltage Ratio     |           |
| Online Services                                                                               | 3-Phase    | CT 3-Phase Input                              | Disabled 2    | 200 A : 0.333 V | 400 V : 400 V     |           |
| <ul> <li>Data Connector <u>1</u></li> <li>Data Connector <u>2</u></li> <li>Logging</li> </ul> | Pulse Inn  | aute                                          |               |                 |                   | -         |
| Device                                                                                        | Fuise Inp  | luis                                          |               |                 |                   |           |
| <u>N</u> etwork Settings                                                                      |            | The Sensor supports                           | s up to four  | pulse inputs.   |                   |           |
| <ul> <li>Serial Port</li> <li>Information</li> </ul>                                          |            | Click on a pulse input below to configure it. |               |                 |                   |           |
| Message Log                                                                                   | Input      | Name                                          | Enable        | ed Energy per   | r Pulse           |           |
|                                                                                               | Pulse A    | Pulse Input A (CH 0/                          | (1) Disable   | d 1 kWh         |                   |           |
|                                                                                               | Dulco B    | Pulse Input B (CH 2)                          | (3) Disable   | d 1 kWb         |                   |           |

- **3.** Enter the OptoEMU Sensor's IP Address in the upper left and press Enter (or click the arrow in the green box).
- **4.** In the left-hand navigation bar under Device, click Serial Port.

| <b>OptoEMU Sens</b>                                                                                                    | sor Manager                                                                                        | OPTO 22                                        |
|----------------------------------------------------------------------------------------------------|----------------------------------------------------------------------------------------------------|------------------------------------------------|
| Start Page  IP Address:  172.16.57.34  Connected                                                                                | OptoEMU Sensor<br>The OptoEMU Sensor has a serial por<br>The serial port itself is configured on t | t that may be used for Modbus inputs.          |
| ■ Read<br>■ Write                                                                                                    | the Inputs page.                                                                                   | nis page. The moubles inputs are configured on |
|                                                                                                    | Protocol: Modbus RTU 💌                                                                             |                                                |
| Basics                                                                                                    | Port Type: RS-232                                                                                  | ~                                              |
| ▶ <u>O</u> verview                                                                                                    | Raudi 0000                                                                                         |                                                |
| Configure Inputs                                                                                                    | Baud: 9600 V                                                                                       |                                                |
| • <u>R</u> elay Outputs                                                                                                    | Parity: None 🖌                                                                                     |                                                |
| Online Services                                                                                                    | Data Bits: 8 🗸                                                                                     |                                                |
| <ul> <li>Data Connector <u>1</u></li> <li>Data Connector <u>2</u></li> </ul>                                                    | Stop Bits: 1 💌                                                                                     |                                                |
| ▶ <u>L</u> ogging                                                                                                    | Timeout: 2 seconds (                                                                               | default: 0.5, range: 0.1 - 60)                 |
| Device                                                                                                    |                                                                                                    |                                                |
| <ul> <li><u>Network Settings</u></li> <li>Serial <u>Port</u></li> <li>In<u>f</u>ormation</li> <li><u>M</u>essage Log</li> </ul> | Saving the serial port configuration w Save configuration Cancel                                   | ill require the Sensor to be restarted.        |

- 5. In the Protocol dropdown list, choose RTU or ASCII.
- 6. In the Port Type field, select RS-232 or RS-485, 2-wire or 4-wire, and set termination and biasing.

**Termination**—Both ends of the serial link need to be terminated. If the EMU is at one end of the link, choose Termination. If the EMU is in the middle of the link, choose No Termination.

**Biasing**—Only one device on a serial link should be biased, typically the master. The EMU is acting as the master, so you would normally choose Bias.

- 7. Enter Baud rate, Parity, Data Bits, and Stop Bits.
- **8.** Set a Timeout suited to your serial network.
- **9.** When all fields are correct, click the Save configuration button.

The OptoEMU Sensor restarts and the configuration is saved. Continue with the next section, Configuring Inputs.

# **Configuring Inputs**

You must be on a PC on the same network segment as the Sensor.

1. If the OptoEMU Manager is not already running, start it now.

| toEMU Sensor Manager                                                                                                    | <b>ОРТО 2</b> |
|----------------------------------------------------------------------------------------------------|---------------|
| tart Page                                                                                                    |               |
| e this OptoEMU Sensor Manager to set up, inspect, and maintain your OptoEM<br>nsor energy monitoring unit.                                                             | MU .          |
| Connect to a Sensor<br>• Configure Inputs and Online Service<br>• View Live Data and Status<br>• Diagnose and Troubleshoot                                             |               |
| Assign an IP Address                                                                                                    |               |
| 🕌 Update a Sensor's Firmware                                                                                                    |               |
| at up a New Onto FMII Sensor                                                                                                    |               |
| To set up a new OptoEMU Sensor, follow these steps.                                                                                                    |               |
| <ol> <li>Assign an IP address to the Sensor.</li> <li>Configure the inputs.</li> <li>Continenal Configure any additional network settings, such as Wireless</li> </ol> |               |

2. In the start page under Set up a New OptoEMU Sensor, click "Configure the inputs."

| OptoEMU Sensor Manager OPTO 22                                                                      |                |                                                                                               |           |                  |                    |            |
|----------------------------------------------------------------------------------------------------|----------------|-----------------------------------------------------------------------------------------------|-----------|------------------|--------------------|------------|
| <ul> <li>Start Page</li> <li>IP Address:</li> <li>Connected</li> <li>Read</li> <li>Write</li> </ul> |                | The CT input can m<br>phase loads.                                                            | sor I     | er a three-phase | load or up to thre | ee single- |
| Basics                                                                                              |                | House of Hires                                                                                | phase     |                  |                    |            |
| <u>O</u> verview     Configure Inputs                                                               | Click on th    | ne CT input to config                                                                         | jure it.  |                  |                    |            |
| • <u>R</u> elay Outputs                                                                             | Input          | Name                                                                                          | Enabled   | Current Ratio    | Voltage Ratio      |            |
| Online Services                                                                                     | <b>3-Phase</b> | CT 3-Phase Input                                                                              | Disabled  | 200 A : 0.333 V  | 400 V : 400 V      |            |
| <ul> <li>Data Connector <u>1</u></li> <li>Data Connector <u>2</u></li> <li>Logging</li> </ul>       | Pulse Inp      | uts                                                                                           |           |                  |                    |            |
| Device<br>• Network Settings<br>• Serial Port<br>• Information                                      |                | The Sensor supports up to four pulse inputs.<br>Click on a pulse input below to configure it. |           |                  |                    |            |
| ▶ <u>M</u> essage Log                                                                               | Input          | Name                                                                                          | Enab      | led Energy per   | r Pulse            |            |
|                                                                                                    | Pulse A        | Pulse Input A (CH 0                                                                           | /1) Disab | led 1 kWh        |                    |            |
|                                                                                                    | Dulse B        | Pulse Input B (CH 2                                                                           | (3) Disah | led 1 kWb        |                    |            |

**3.** Enter the OptoEMU Sensor's IP Address in the upper left and press Enter (or click the arrow in the green box).

NOTE: If you have an OptoEMU Sensor DR, your screen will not show CT Inputs. Skip to step 5.

#### 4. For direct connections using CTs (does not apply to Sensor DR):

- a. Choose whether you are monitoring a Three-phase load or Single-phase loads.
- **b.** In the Input column, click the one you want to configure (Phase A or 3-Phase, for example).

| OptoEMU Sense                                             | OptoEMU Sensor Manager OPTO 22                                                           |                         |  |  |  |  |  |
|-----------------------------------------------------------|------------------------------------------------------------------------------------------|-------------------------|--|--|--|--|--|
| Start Page                                                | Configure the CT input                                                                   |                         |  |  |  |  |  |
| IP Address:<br>172.16.57.34<br>Connected<br>Read<br>Write | The CT is set to three-phase mode. The following settings will be applied to all phases. |                         |  |  |  |  |  |
|                                                           | Enabled:                                                                                 | ○ Enabled 		 ⊙ Disabled |  |  |  |  |  |
| Basics                                                    | Name:                                                                                    | CT 3-Phase Input        |  |  |  |  |  |
| Overview     Configure Inputs                             | Current Primary:                                                                         | 200 A                   |  |  |  |  |  |
| Outra Contine                                             | Current Secondary:                                                                       | 0.333 V                 |  |  |  |  |  |
| Data Connector 1                                          | Voltage Primary:                                                                         | 400 V                   |  |  |  |  |  |
| Data Connector 2                                          | Voltage Secondary:                                                                       | 400 V                   |  |  |  |  |  |
| ▶ <u>L</u> ogging                                         |                                                                                          |                         |  |  |  |  |  |
| Device                                                    |                                                                                          |                         |  |  |  |  |  |
| <u>N</u> etwork Settings     Serial <u>P</u> ort          | Save configuration                                                                       | Cancel                  |  |  |  |  |  |

**c.** Click Enabled.

- **d.** In the Name field, enter a descriptive name for the CT input. The name can be long, but it's best to limit it to about 20 characters. Make the first few characters distinctive, in case you later want to view data on a small-screen mobile device.
- e. In the Current Primary field, enter the CT's primary. (The secondary must be 0.333 VAC.)
- **f.** If you are using a potential transformer, enter values for the transformer's Voltage Primary and Secondary. If you are not using a PT, leave these values at 400.
- g. Click Save configuration.
- **h.** Repeat for additional CT inputs, if you have them.

#### 5. For pulse inputs:

**a.** In the Input column, click the Pulse (A, B, C, or D) that the pulsing device is wired to.

| OptoEMU Sens                                                                                                    | or Manager                                                                                                    | OPTO 22                                                       |
|----------------------------------------------------------------------------------------------------|----------------------------------------------------------------------------------------------------|---------------------------------------------------------------|
| <ul> <li>Start Page</li> <li>IP Address:<br/>172.16.57.34</li> <li>Connected</li> <li>Read</li> <li>Write</li> </ul>                     | Configure puls<br>Pulse Input A uses char<br>1+ on the Sensor.                                                                                         | Se input A<br>Inels 0 and 1. These are marked as CH 0+ and CH |
| Basics   Overview  Configure Inputs  Online Services  Data Connector 1  Data Connector 2  Logging  Device  Network Settings  Serial Port | Enabled:       C         Name:       F         Quantity Per Pulse:       1         Minimum Sample Period:       5         Save configuration       Can | Cel                                                           |

- **b.** Click Enabled.
- In the Name field, enter a descriptive name for the pulse input.
   The name can be long, but it's best to limit it to about 20 characters. Make the first few characters distinctive, in case you later want to view data on a small-screen mobile device.
- **d.** In the Quantity per Pulse field, enter the number of kWh each pulse represents.
- **e.** Leave the Minimum Sample Period at 5 seconds.

The Minimum Sample Period is the amount of time that the pulse input is measured before the power reading is updated. The lower the sample period value, the faster the power value is updated, but the more it will fluctuate. With a higher value, it is updated less frequently but is more accurate. We recommend a value no less than 5 and no greater than 30 seconds. You can come back and change it at any time.

- **f.** Click Save configuration.
- g. Repeat for additional pulse inputs if you have them.

#### 6. For Modbus inputs (over serial or Ethernet):

The OptoEMU Sensor operates as the Modbus master. The devices being monitored are Modbus slaves.

a. Scroll down to the Modbus Inputs section.

| T disc b T | upe inpue         | 0 (0112/0) | Disablea    | 1 10001   |          |         |         |
|------------|-------------------|------------|-------------|-----------|----------|---------|---------|
| Pulse C P  | ulse Input (      | C (CH 4/5) | Disabled    | 0.1 kWh   |          |         |         |
| Pulse D P  | ulse Input I      | D (CH 6/7) | Disabled    | 1 kWh     |          |         |         |
|            |                   |            |             |           |          |         |         |
| Modbus Ir  | nputs             |            |             |           |          |         |         |
|            | The Sensor        | supports u | ip to 64 Mo | dbus inpu | ts.      |         |         |
|            | -                 |            |             |           |          |         |         |
|            | LICK on an I      | nput beiov | to configu  | ire it.   |          |         |         |
| Input      | Name              | Enabled    | Protocol    | Address   | Register | Data    | Units   |
| Modbus 0   | Modbus<br>Input 0 | Disabled   | None        | 1         | 1        | Float   | units   |
| Modbus 1   | Modbus<br>Input 1 | Disabled   | None        | 1         | 1        | Float   | units   |
| Modbus 2   | Modbus<br>Input 2 | Disabled   | None        | 1         | 1        | Float   | units   |
| Modbus 3   | Modbus<br>Input 3 | Disabled   | None        | 1         | 1        | Float   | units   |
|            | Mada              | Disabled   | Nor         | 4         | 1        | Claude. | uen ite |

**b.** Click the first unconfigured input.

| OptoEMU Sensor Manager |                                                                                                    |                                                                                                    |  |  |
|------------------------|----------------------------------------------------------------------------------------------------|----------------------------------------------------------------------------------------------------|--|--|
| Configu                | ıre Modbus Inpu                                                                                                   | t 0                                                                                                    |  |  |
| Enabled:               | ○ Enabled                                                                                                    |                                                                                                    |  |  |
| Name:                  | Modbus Input 0                                                                                                    |                                                                                                    |  |  |
| Units:                 | units (e.g. kW)                                                                                                   |                                                                                                    |  |  |
| Type:<br>Address:      | Modbus Serial O Modbus TCP (1 to 247)                                                                             |                                                                                                    |  |  |
| Register:              | 1 (1 to 65536; 1-based)                                                                                           |                                                                                                    |  |  |
| Data Type:             | Float 👻                                                                                                    |                                                                                                    |  |  |
| Word Order:            | ⊙ Big Endian ○ Little Endian                                                                                      |                                                                                                    |  |  |
| Save configu           | ration Cancel                                                                                                    |                                                                                                    |  |  |
|                        | or Manag<br>Configu<br>Enabled:<br>Name:<br>Units:<br>Type:<br>Address:<br>Register:<br>Data Type:<br>Word Order: | or Manager<br>Configure Modbus Inpu<br>Enabled:  Enabled  Disabled<br>Name: Modbus Input0<br>Units: units (e.g. kW)<br>Type:  Modbus Serial Modbus TCP<br>Address:  1 (1 to 247)<br>Register:  1 (1 to 65536; 1-based)<br>Data Type: Float<br>Word Order:  Big Endian Little Endian<br>Save configuration Cancel |  |  |

- **c.** Click Enabled.
- **d.** In the Name field, enter a descriptive name for the Modbus data input. The name can be long, but try to limit it to about 20 characters. Make the first few characters distinctive, so you can view data on a small-screen mobile device.
- **e.** Enter the units for this data input (for example, kW, kWh, or any other unit that is appropriate for the data).
- f. Choose Modbus serial or Modbus/TCP (Ethernet).
- g. If you chose Modbus/TCP, enter the device's IP address in the field that appears.
- **h.** In the Address field, enter the serial address of the input device. (For an Ethernet Modbus device, use 1 as the address.)

i. Consult the documentation for your Modbus device and determine the register, data type, and word order for the data item you want; then enter this information in the appropriate fields.

**IMPORTANT:** Each Modbus device is different. Some devices' registers are zero-based and some one-based. Some are Big Endian (least significant byte at the highest address), some Little Endian (most significant byte at the highest address). Data types vary; they may be 16-bit or 32-bit integers or 32-bit floats, and some data needs scaling. To get accurate data, check the documentation for your device and make sure all of these fields are correct for each device and data input you are using.

Use the first register from the input device's documentation. Note that OptoEMU Sensor Modbus registers are one-based. If your Modbus device is zero-based, add 1 to your device's register number. Some Veris devices have registers that start at 40,000 but are one-based. For these, subtract 40,000 from the register.

- j. When all fields are correctly filled, click Save configuration.
- **k.** Repeat from step b for additional Modbus data inputs.

#### **Test Configuration**

Now that your inputs are configured, you can test to make sure the OptoEMU Sensor is getting data.

1. In the left-hand navigation pane, click "Overview".

| OptoEMU Sens                         | sor Manager                                | OP          | то       | 22 |
|--------------------------------------|--------------------------------------------|-------------|----------|----|
| Start Page                           | OptoEMU Sensor Ov                          | erview      |          |    |
| IP Address:<br>172.16.57.34          | Live Data                                  |             |          |    |
| Connected<br>Read                    | The following inputs have been configured. |             |          |    |
| <b>w</b> ite                         | Name: Main Power                           | True Power: | 2378.200 | kW |
| Basics <ul> <li>Overview</li> </ul>  | Name: Meter                                | Power:      | 311.329  | kW |
| <ul> <li>Configure Inputs</li> </ul> | Show all values Show all CT phases         |             |          |    |
| Online Services                      |                                            |             | -        |    |

Data should appear here in green within several seconds after you configure an input. For 3-phase monitoring, you can check the boxes to see additional data.

NOTE: If data values are negative on a CT input, CT wiring connections are reversed. Go back to "Direct Wiring Using CTs" on page 16 and switch wires.

If data does not appear, see Chapter 5: Troubleshooting and Maintenance.

2. To configure Sensor DR outputs, continue with the next section. If you don't have a Sensor DR, go to "(Optional) Configure Additional Wired or Wireless Networks" on page 37. Or if you're using only the ENET 1 network interface, see "Configure Online Service" on page 39.

# **Configure Outputs (Sensor DR only)**

The OptoEMU Sensor DR has four signal relay outputs that you can use to signal equipment to turn on or off, manually or automatically, or to signal building or control systems to shed load. Action can be based on a preset condition or a DR event. Each output can be wired for normally open or normally closed.

Program automatic control of outputs using any of the methods in the *OptoEMU Sensor Communication Guide* (form 1958), available on our website. Configuring the outputs here tells the Sensor DR where instructions will come from.

1. In the left-hand navigation pane, click Digital Outputs. (Digital Outputs appears in the navigation pane only when you're communicating with a Sensor DR.)

| OptoEMU Sensor Manager OPTO 22                                                  |                                                                                                    |                                                                            |                                         |                     |        |  |  |  |
|---------------------------------------------------------------------------------|----------------------------------------------------------------------------------------------------|----------------------------------------------------------------------------|-----------------------------------------|---------------------|--------|--|--|--|
| • <u>S</u> tart Page                                                            | Relay O                                                                                                    | utputs                                                                     |                                         |                     |        |  |  |  |
| <b>IP Address:</b><br>172.16.57.34                                              | This OptoEMU Sensor has four relay outputs.                                                                                                    |                                                                            |                                         |                     |        |  |  |  |
| Connected                                                                       | <b>Relay Status</b>                                                                                                    | 1                                                                          |                                         |                     |        |  |  |  |
| Write                                                                           | Each relay output can be wired as either Normally Open (N.O.) or Normally Closed (N.C.). The following table shows the current state of each relay. |                                                                            |                                         |                     |        |  |  |  |
| Basics    Overview  Configure Inputs                                            | Output                                                                                                    | Current State<br>if N.C.                                                   | Current State<br>if N.O.                | Manual<br>Control   |        |  |  |  |
| <u>Relay Outputs</u>                                                            | Channel 0                                                                                                    | Closed                                                                     | Opened                                  | Toggle              |        |  |  |  |
|                                                                                 | Channel 1                                                                                                    | Closed                                                                     | Opened                                  | Toggle              |        |  |  |  |
| Online Services                                                                 | Channel 2                                                                                                    | Closed                                                                     | Opened                                  | Toggle              |        |  |  |  |
| Data Connector <u>1</u>                                                         | Channel 3                                                                                                    | Closed                                                                     | Opened                                  | Toggle              |        |  |  |  |
| <ul> <li>▶ Logging</li> <li>Device</li> </ul>                                   | Configure th                                                                                                    | e Relay Outro                                                              | ite                                     |                     |        |  |  |  |
| <u>N</u> etwork Settings     Serial <u>Port</u> Information <u>M</u> essage Log | Configure to the page or remotely Relay Control Save configure                                                                                      | e relays are contro<br>from another devi<br>I Mode: Manual<br>ration Cance | led. Options include<br>ce or computer. | manually from withi | n this |  |  |  |

- 2. Manual Control—To manually activate or deactivate an output (for example, in response to a DR event notification), follow these steps:
  - **a.** Note the current state of the relay output in the table. To do so, you need to know whether the channel is wired for normally closed (N.C.) or normally open (N.O.).
  - **b.** Make sure Relay Control Mode is set to Manual. If it is not, change it to Manual and click the Save Configuration button.
  - **c.** In the Manual Control column, click the word Toggle next to the channel number you want to change.

Toggle changes the channel from its current state to the opposite state. When you activate the output, its LED lights up. When you de-activate it, the LED goes off.

- **3.** Automated Control—To automate control of the DR's outputs, follow these steps. (For more information, see the *OptoEMU Sensor Communication Guide.*)
  - a. From the Relay Control Mode dropdown list, choose the method of automated control:
    - To control outputs through PAC Display, OPC, or a SQL database using OptoDataLink, choose Public Interface - Strategy Tags.
    - To control outputs using PAC Control (peer-to-peer from a SNAP PAC controller), a Modbus/TCP system, or a custom program you develop using our free .NET Toolkit, choose Public Interface - Scratch Pad.
  - **b.** When Mode shows the correct method of control, click the Save configuration button. The configuration is saved.

# (Optional) Configure Additional Wired or Wireless Networks

| ENET 1 | Primary 10/100 Mbps wired Ethernet interface                                                   |  |  |
|--------|------------------------------------------------------------------------------------------------|--|--|
| ENET 2 | Secondary 10/100 Mbps wired Ethernet interface                                                 |  |  |
| WLAN   | Wireless LAN interface, 802.11a, b, or g and 802.11i security standards (WPA2-AES or WPA-TKIP) |  |  |

OptoEMU Sensors have three independent network interfaces:

You can use one network interface or any combination of the three to connect the Sensor to devices being monitored and devices that need to receive data. For example, you could send data to an online software service over ENET 1 and use ENET 2 to collect data from a Modbus/TCP device. Or you could send data to a SNAP PAC System over ENET 1 and send data to an online service over a wireless LAN.

Because the network interfaces are independent, each must have its own static IP address and each must be on a separate IP subnet. Networks cannot be identical nor overlapping.

NOTE: The Sensor will restart after you configure wireless communication or make other changes to network settings.

#### **Setting Up Wireless Communication**

#### Configure wireless communication only if the OptoEMU Sensor or Sensor DR will

**communicate over a wireless LAN.** The success of a wireless network depends on your specific site and the location of walls, machinery, and other obstacles that may interfere with wireless reception. Work with your IT Department to set up a reliable and secure wireless network.

1. In the left-hand navigation pane, click "Network Settings."

| OptoEMU Se                               | OptoEMU Sensor Manager OPT |                   |                   |  |
|------------------------------------------|----------------------------|-------------------|-------------------|--|
| ▶ Start Page                             | OptoEM                     | U Sensor N        | letworking        |  |
| IP Address:                              | Wired                      | ENET 1            | ENET 2            |  |
| Connected                                | Status:                    | Connected         | Disconnected      |  |
| Read                                     | MAC address:               | 00-A0-3D-01-F8-4C | 00-A0-3D-01-F8-4D |  |
| Write                                    | IP address:                | 172.16.57.34      | 0.0.0.0           |  |
|                                          | Subnet:                    | 255.255.192.0     | 0.0.0.0           |  |
| Basics                                   |                            |                   |                   |  |
| ▶ <u>O</u> verview                       | Wireless                   | WLAN              |                   |  |
| <ul> <li>Configure Inputs</li> </ul>     | Status:                    | Disconnected      |                   |  |
| <ul> <li><u>R</u>elay Outputs</li> </ul> | Signal strength:           | 0                 |                   |  |
| Online Services                          | MAC address:               | 00-80-92-44-32-7A |                   |  |
| Data Connector <u>1</u>                  | Enabled:                   |                   |                   |  |
| Data Connector 2                         |                            |                   |                   |  |
| ▶ <u>L</u> ogging                        | Internet settin            | ngs               |                   |  |

2. In the Wireless area, click the Enabled box to put a check mark in it.

Additional fields appear:

| Vireless         | WLAN              |                        |
|------------------|-------------------|------------------------|
| Status:          | Disconnected      |                        |
| Signal strength: | 0                 |                        |
| MAC address:     | 00-40-17-8E-EC-34 |                        |
| Enabled:         |                   |                        |
| IP address:      | 0.0.0.0           | ]                      |
| Subnet:          | 0.0.0.0           | ]                      |
| Network name:    |                   | Also known as the SSID |
| Encryption:      | None 👻            |                        |
| Key type:        | ASCII 👻           | Write-only             |
| Key:             |                   | Write-only             |

- 3. Enter the fixed IP address and subnet mask for the wireless LAN.
- 4. Enter the name of the wireless network (SSID).
- **5.** Choose the Encryption type.
- 6. Choose the Key type, either Hexadecimal or ASCII (WPA and WPA2 are often ASCII).
- 7. Enter the network Key (the password for the wireless network).

This field shows the password when you enter it; however, if you look later, the field will show only asterisks.

8. Scroll down and click the Save configuration button.

The changes are saved and the OptoEMU Sensor restarts. The WLAN LED turns orange to indicate that the interface is searching for or authenticating the wireless network. Once the network is found, the LED turns solid green.

9. Write the WLAN IP address on the Sensor's white label near the Wireless MAC address.

#### Adding a Second Wired Network

1. In the left-hand navigation pane, click "Network Settings."

| OptoEMU Sens                                                                 | or Manage        | r                 | OPTO 22           |
|------------------------------------------------------------------------------|------------------|-------------------|-------------------|
| Start Page                                                                   | OptoEMl          | J Sensor N        | letworking        |
| <b>IP Address:</b><br>172.16.57.34                                           | Wired            | ENET 1            | ENET 2            |
| Connected                                                                    | Status:          | Connected         | Disconnected      |
| Read                                                                         | MAC address:     | 00-A0-3D-01-F8-4C | 00-A0-3D-01-F8-4D |
| Write                                                                        | IP address:      | 172.16.57.34      | 0.0.0.0           |
|                                                                              | Subnet:          | 255.255.192.0     | 0.0.0.0           |
| Basics                                                                       |                  |                   |                   |
| ▶ <u>O</u> verview                                                           | Wireless         | WLAN              |                   |
| Configure Inputs                                                             | Status:          | Disconnected      |                   |
| ▶ <u>R</u> elay Outputs                                                      | Signal strength: | 0                 |                   |
| Online Services                                                              | MAC address:     | 00-80-92-44-32-7A |                   |
| <ul> <li>Data Connector <u>1</u></li> <li>Data Connector <u>2</u></li> </ul> | Enabled:         |                   |                   |
| ▶ <u>L</u> ogging                                                            | Internet settin  | igs               |                   |

- 2. Under ENET 2, enter the IP address and subnet mask for the second wired network.
- **3.** Scroll down and click Save configuration.

The changes are saved and the OptoEMU Sensor restarts. The ENET 2 LNK LED lights up green, and activity on the network will make the ENET 2 ACT LED blink orange.

4. Write the ENET 2 IP address on the Sensor's white label near the ENET 2 MAC address.

#### **Changing Network Settings**

You can change network settings at any time, for example to change the Gateway and DNS server for access to the Internet. Remember that the Sensor or Sensor DR will restart when you change network settings.

- 1. In the left-hand navigation pane, click "Network Settings."
- 2. Make the necessary changes and click Save configuration.

The changes are saved and the OptoEMU Sensor restarts.

# **Configure Online Service**

Most people view the energy data from the OptoEMU Sensor online, using an online energy monitoring service such as Pulse Energy (http://www.pulseenergy.com) or eSight Energy (http://www.esightenergy.com). (For other ways to see and use the data, see the *OptoEMU Sensor Communication Guide*, form 1958.)

When you are ready, follow these steps to set up communication between the Sensor and the data service.

1. In the left-hand navigation pane under Online Services, click Data Connector 1.

| OptoEMU Sens                                                          | or Manager                                                                                             | OPTO 22                 |  |
|-----------------------------------------------------------------------|----------------------------------------------------------------------------------------------------|-------------------------|--|
| • <u>S</u> tart Page                                                  | Data Conne                                                                                             | ctor 1                  |  |
| IP Address:<br>172.16.57.34<br>■ Connected<br>■ Read<br>■ Write       | A Data Connector can be used to publish energy measurements to an online service or your own solution. |                         |  |
| Basics                                                                | • Not Enabled Configure the Connection                                                                 | ector                   |  |
| Configure Inputs                                                      | Enabled:                                                                                               |                         |  |
| Online Services                                                       | Mode:                                                                                                  | Standard XML            |  |
| <ul> <li>Data Connector <u>1</u></li> <li>Data Connector 2</li> </ul> | Name:                                                                                                  | Data Connector 1        |  |
| ► <u>Logging</u>                                                      | Hostname:                                                                                              | <b>Port:</b> 80         |  |
| Device                                                                | URL Path:                                                                                              |                         |  |
| ▶ <u>N</u> etwork Settings                                            | License key:                                                                                           |                         |  |
| Serial <u>P</u> ort     Information <u>M</u> essage Log               | Upload Frequency:                                                                                      | 3 minutes 💌             |  |
|                                                                       | Select Inputs                                                                                          |                         |  |
|                                                                       | Pulse Inputs                                                                                           | CT Inputs Modbus Inputs |  |

- 2. Click to put a check in the Enabled check box.
- **3.** In the Mode dropdown list, if you are using Pulse Energy or eSight, choose the one you are using. If you are using another service or your own data connector, choose Standard XML.
- **4.** Enter the following:

| Name             | Enter a name you'll recognize as the data connector                                                                                                    |  |
|------------------|----------------------------------------------------------------------------------------------------|--|
| Hostname         | Domain name or IP address for the connector; obtain from the online service you're using.                                                                                                    |  |
| Port             | Default port is 80.                                                                                                    |  |
| URL Path         | Portion of the URL after the hostname; starts with the first slash. Obtain the path from the online service you're using.                                                                                           |  |
| License key      | Required for Pulse Energy; optional for your own XML connector. For Pulse Energy, contact them to obtain the key.                                                                                                   |  |
| Upload Frequency | (Minutes) How often the Sensor or Sensor DR will send data to the connector.<br>Default is 1 minute; you can change the frequency to limit the amount of data or<br>as required by the online service you're using. |  |

**5.** Scroll down to select the inputs to send to this data connector. Click the tab for the type of input you want to send: Pulse Inputs, CT Inputs, or Modbus Inputs.

NOTE: The CT Inputs tab does not appear for a Sensor DR.

**6.** In the tab, put a checkmark in the box for each piece of data you want to send to this data connector.

- 7. Note the codes for each item of data in the right-hand column.
  - **a.** For Standard XML, use the Input ID to identify the data when you're parsing the XML file. Even though the name of the input may change, the Input ID does not.
  - **b.** For Pulse, you see the System ID on their website along with the input name. If you change the input name, the System ID remains the same.
  - If you're using eSight, copy down the import codes for each piece of data you are sending to them. Go to their website, log into your account, and use eSight - Configuration to enter the codes.
- **8.** Scroll down and click the Save configuration button.
- 9. Scroll back up and watch the Connector Status area near the top of the screen.

When communication is established, status appears as "OK" in green:

| OptoEMU Ser                              | isor Manager                                          | OPTO 22                                                                                                    |
|------------------------------------------|-------------------------------------------------------|----------------------------------------------------------------------------------------------------|
| • <u>S</u> tart Page                     | Data Connector 1                                      |                                                                                                    |
| IP Address:<br>172.16.57.34 ₽            | A Data Connector can be used to publish ene solution. | rgy measurements to an online service or your own                                                              |
| Read                                     | Connector Status                                      |                                                                                                    |
| Basics                                   | Configure the Connector                               |                                                                                                    |
| Configure Inputs                         | Enabled:                                              |                                                                                                    |
| Online Services                          | - Mode: Pulse Energy c                                | ompatibility 💌                                                                                                 |
| Data Connector <u>1</u> Data Connector 2 | Name: Pulse Energy                                    |                                                                                                    |
| ▶ Logging                                | Hostname: data.pulseenerg                             | gy.com Port: 80                                                                                                |
|                                          |                                                       | and the same of the second second second second second second second second second second second second second |

If communication is not established, make sure you have entered Gateway and DNS address information (see "Changing or Verifying Network Information" on page 51).

Once communication is established, you can go to the online service's website, log into your account, and begin viewing and analyzing data.

#### **Change Data Logging Frequency**

The OptoEMU Sensor logs energy data regularly (the default is once every minute) and stores the data in persistent memory. You already set how frequently the Sensor should upload data to the data connector (Upload Frequency, step 4 in "Configure Online Service," above).

Uploading data to the data connector may not occur as often as data is logged, but no data is lost. For example, if the upload frequency is every three minutes, and data is logged every minute, the Sensor sends three data values each time it communicates with the data connector.

If communication is delayed for any reason, the Sensor uploads the logged values as soon as communication is resumed.

The value for each input can be logged 240 times. After that, the oldest value is replaced by the newest. The length of time these 240 values represent depends upon the Data Logging Settings, which you can change. If you choose to log data every minute (the default), those 240 values represent four hours. If you choose to log data every 15 minutes (the maximum), those 240 values represent 60 hours.

#### NOTE: Logged data is available only to a data connector and cannot be viewed in any other way.

Follow these steps if you want to change data logging frequency. The default is to log data every minute; this interval gives you detailed usage data that is sufficient for accurate analysis and for use in demand response programs. However, if you don't need data this detailed or have communication problems with your data connector, you may want to lengthen the interval.

1. In the left-hand navigation pane under Online Services, click Logging.

| OptoEMU Sensor Manager OPTO 22                                               |                                                                                                    |  |  |  |
|------------------------------------------------------------------------------|----------------------------------------------------------------------------------------------------|--|--|--|
| • <u>S</u> tart Page                                                         | Data Logging Settings                                                                                      |  |  |  |
| <b>IP <u>A</u>ddress:</b><br>172.16.57.34 ₽                                  | The OptoEMU Sensor logs data readings from configured inputs in case there are problems<br>when uploading. |  |  |  |
| Connected  Read  Write                                                       | Log data every: 1 minute                                                                                   |  |  |  |
| Basics                                                                       |                                                                                                    |  |  |  |
| Overview     Configure Inputs                                                | Save configuration Cancel                                                                                  |  |  |  |
| <u>Relay Outputs</u> Online Services                                         |                                                                                                    |  |  |  |
| <ul> <li>Data Connector <u>1</u></li> <li>Data Connector <u>2</u></li> </ul> |                                                                                                    |  |  |  |
| ▶ <u>L</u> ogging                                                            |                                                                                                    |  |  |  |

- 2. Choose the logging frequency from the "Log data every:" dropdown list.
- **3.** Click Save configuration.

# 5: Troubleshooting and Maintenance

# Use the QR Code for Quick Reference

Remember that if you don't have this guide with you but you are near the OptoEMU Sensor itself, you can use your smart phone to get basic troubleshooting, wiring, and specification information. Make sure you have a QR reader on your phone. Then scan the QR code on the Sensor's front panel and follow the link. (See more details on page 7.)

# Troubleshooting

If you cannot communicate with the OptoEMU Sensor using OptoEMU Sensor Manager, check the following:

- Make sure that no red LEDs on the Sensor are lit. (A red LED could indicate a voltage supply problem; see blink codes on page 47.) Have a qualified electrician make sure the Sensor's power supply is properly connected.
- If the Sensor is on a wired network, make sure the Ethernet cable is firmly connected to ENET 1. Also check the Sensor's LEDS: both the ENET 1 LNK LED and the STAT LED should be green. (The STAT LED will briefly blink once every five seconds. See blink codes on page 47.)
- If the Sensor is on a wireless LAN, the Sensor's WLAN LED should be green. (See blink codes on page 47.)
- Verify that you typed in the correct IP address for the Sensor. Check the label on the outside of the Sensor box, where the IP address should be written. If the Sensor is on a wired network, you normally use the IP address for ENET 1. If the Sensor communicates wirelessly, use the IP address for the wireless interface.
- Make sure the Sensor has been assigned a valid IP address and subnet mask. Ask your IT Department for assistance.
- Make sure the IP address and subnet mask of your computer are compatible with the IP address and subnet mask of the Sensor.

If you still cannot communicate with the Sensor, contact Opto 22 Product Support. (See "For Help" on page 6.)

NOTE: Some earlier versions of the Sensor 3V were accessed using a browser. Once you have upgraded your Sensor 3V, however, you can no longer use a browser to communicate with it. You must use OptoEMU Sensor Manager for communication with the Sensor.

#### **Checking System Status**

Opto 22 Product Support may ask you to check system status, for example to determine the firmware version on your OptoEMU Sensor or view any error messages. Here's how:

1. Open OptoEMU Sensor Manager. In the Start Page, click the large Connect to a Sensor button to open the Overview page:

| OptoEMU Sens                                                                                  | sor Manager                                               | OP          | ТО       | 22 |
|-----------------------------------------------------------------------------------------------|-----------------------------------------------------------|-------------|----------|----|
| Start Page                                                                                    | OptoEMU Sensor Ove                                        | rview       |          |    |
| 172.16.57.34                                                                                  | Live Data                                                 |             |          |    |
| Connected                                                                                     | The following inputs have been configured.                |             |          |    |
| Write                                                                                         | Name: Main Power                                          | True Power: | 2378.200 | kW |
| Basics Overview                                                                               | Name: Meter                                               | Power:      | 311.329  | kW |
| Configure Inputs                                                                              | Show all values Show all CT phases                        |             |          |    |
| Online Services                                                                               |                                                           |             |          |    |
| <ul> <li>Data Connector <u>1</u></li> <li>Data Connector <u>2</u></li> <li>Logging</li> </ul> | The following online services have been configured        |             |          |    |
| Device  Network Settings Information                                                          | Name: Pulse Energy     Status: OK     Name: eSight Energy | ·           |          |    |

- 2. Make sure the correct Sensor's IP address appears in the upper left. If it's the wrong address, enter the correct one and press Enter. Use the IP address (usually ENET 1 or wireless) the Sensor is using for communication.
- **3.** In the left-hand navigation pane, under Device, click Information.

Here you see the software and firmware versions, how long the Sensor has been running, and other information that may be useful in troubleshooting.

| OptoEMU Sens                                                 | sor Manager                                                                                                    |                                                             | 0PT0 22                                                             |
|--------------------------------------------------------------|----------------------------------------------------------------------------------------------------|-------------------------------------------------------------|---------------------------------------------------------------------|
|                                                              | OptoEMU                                                                                                    | Sensor                                                      | Information                                                         |
| Connected<br>Read<br>Write                                   |                                                                                                    | Program version:<br>Firmware<br>version:<br>Loader version: | R3.0a (03/30/2012 13:52:09)<br>R9.2a (01/24/2012 11:13:15)<br>R6.0d |
| Basics                                                       |                                                                                                    | Device inform                                               | ation                                                               |
| • Overview                                                   | and the second second sec | Unit type:                                                  | OPTOEMU-SNR-DR1                                                     |
| Configure Inputs                                             |                                                                                                    | MAC address:                                                | 00-A0-3D-02-2B-B5                                                   |
| <u>Reay Outputs</u>                                          |                                                                                                    | Up time:                                                    | 3 days, 2 hours, 58 minutes, 24 seconds                             |
| Data Connector 1                                             |                                                                                                    | Clock:                                                      | 4/9/2012 4:14:09 PM UTC                                             |
| Data Connector 1                                             |                                                                                                    |                                                             | 4/9/2012 9:14:09 AM Local                                           |
| <ul> <li>Data Connector <u>2</u></li> <li>Longing</li> </ul> |                                                                                                    |                                                             |                                                                     |
| • Logging                                                    |                                                                                                    |                                                             |                                                                     |
| Device                                                       |                                                                                                    |                                                             |                                                                     |
| <ul> <li>Network Settings</li> </ul>                         |                                                                                                    |                                                             |                                                                     |
| <ul> <li>Serial Port</li> </ul>                              |                                                                                                    |                                                             |                                                                     |
| ► Information                                                |                                                                                                    |                                                             |                                                                     |
| ▶ <u>M</u> essage Log                                        |                                                                                                    |                                                             |                                                                     |
|                                                              |                                                                                                    |                                                             |                                                                     |

4. To see a log of information and error messages, under Device, click Message Log.

| OptoEMU Sensor Manager OP                                     |          |                           |                               | PT0 22 |
|---------------------------------------------------------------|----------|---------------------------|-------------------------------|--------|
| ▶ <u>S</u> tart Page                                          | Op       | toEMU Sei                 | nsor Message                  | Log    |
| <b>IP Address:</b><br>172.16.57.34 <b>⊇</b>                   | All time | s are shown in Pacific Da | aylight Time.                 |        |
| Connected                                                     | Level    | Time                      | Message                       | ]      |
| Write                                                         | INFO     | 4/6/2012 6:16:06 AM       | The EMU strategy has started. |        |
|                                                               | INFO     |                           |                               |        |
| Basics <u>O</u> verview Configure Inputs <u>Relay</u> Outputs | Co       | py to Clipboard Cl        | ear                           |        |

**5.** If you want to copy the entire message log, click Copy to Clipboard. You can then paste the log into another program (such as Excel).

#### Information and Error Messages in the Message Log

The following table is not a complete list but includes the most common messages you may see. Contact Opto 22 Product Support with any questions (see "For Help" on page 6).

| Message                                                                                                | Comments                                                                                                    |  |  |  |
|----------------------------------------------------------------------------------------------------|----------------------------------------------------------------------------------------------------|--|--|--|
| General Information and Error Messages                                                                 |                                                                                                    |  |  |  |
| [INFO]: Device has powered up.                                                                         | OptoEMU Sensor has restarted.                                                                                                    |  |  |  |
| [INFO]: The EMU strategy has started.                                                                  | OptoEMU Sensor software has started running.                                                                                                    |  |  |  |
| [ERROR]: Could not synchronize the system clock.                                                       | When it starts, OptoEMU Sensor synchronizes its inter-<br>nal clock against an official time server on the Internet. If<br>you see this error, verify the DNS and Gateway<br>addresses to make sure the Sensor has Internet access<br>(see page 51). The Sensor automatically retries every<br>15 seconds until it is successful.                                                                                                    |  |  |  |
| [ERROR]: (-5) OBJECT: CT_Inputs CHART:<br>Powerup BLOCK: 5 LINE: 10                                    | If you see a message that looks like this example, con-<br>tact Product Support (see page 6).                                                                                                    |  |  |  |
| Pulse Energy Errors*                                                                                   |                                                                                                    |  |  |  |
| [ERROR]: Could not post data to data.pulseenergy<br>.com:80. DNS could not resolve hostname.           | The Sensor was unable to connect with Pulse. Check the DNS and Gateway addresses to make sure the Sensor has Internet access (see page 51).                                                                                                    |  |  |  |
| [ERROR]: Could not post data to data.pulseenergy .com:80. Timeout while opening socket connection.     | The hostname was resolved, but the data upload was<br>not completed. The Sensor stores the data and automat-<br>ically tries to upload every 3 minutes.                                                                                                    |  |  |  |
| [ERROR]: Could not post data to data.pulseenergy<br>.com:80. SendStatus = XXX; HttpStatus = YYY        | SendStatus shows a number representing an error in the<br>OptoEMU Sensor. HttpStatus shows a number repre-<br>senting an error from the web server at Pulse. Contact<br>Product Support to resolve this error (see page 6).<br>Possible HttpStatus values:<br>400 - Problem parsing XML data from Sensor<br>401 - License key is not valid or has been revoked<br>500 - Server problem that Pulse tech support will fix<br>501 - Incorrect HTTP command sent by Sensor<br>503 - Sensor has sent too many posts in the last hour |  |  |  |
| eSight Energy Errors*                                                                                  |                                                                                                    |  |  |  |
| [ERROR]: Could not post data to data.esightenergy .com:80. DNS could not resolve hostname.             | The Sensor was unable to connect with eSight. Check<br>the DNS and Gateway addresses to make sure the Sen-<br>sor has Internet access (see page 51).                                                                                                    |  |  |  |
| [ERROR]: Could not post data to data.esightenergy<br>.com:80. Timeout while opening socket connection. | The hostname was resolved, but the data upload was<br>not completed. The Sensor stores the data and automat-<br>ically tries to upload every 3 minutes.                                                                                                    |  |  |  |

\* Errors that appear in the log for Pulse and eSight also appear in the OptoEMU Manager (from the Start Page, click the large Connect to a Sensor button).

# **LED Descriptions**

The following LEDs are located on the OptoEMU Sensor's red faceplate.

| Indicator  | Description                                                                              |
|------------|------------------------------------------------------------------------------------------|
| STAT       | Startup status, operational status, MicroSD card access                                  |
| WLAN       | Wireless network connection status and network activity (not present on OPTOEMU-SNR-DR2) |
| RX         | Serial port receive                                                                      |
| ТХ         | Serial port transmit                                                                     |
| LNK        | Link established with Ethernet network                                                   |
| ACT        | Ethernet network activity                                                                |
| [numbered] | Pulse input indicators                                                                   |
| [numbered] | Signal relay output indicators (Sensor DR only)                                          |

# **Blink Codes**

The WLAN and STAT LEDs on the OptoEMU Sensor use blink codes to indicate status conditions. The following blink codes can provide useful troubleshooting information.

#### WLAN LED

Not present on OPTOEMU-SNR-DR2.

| LED color      | Means                                                                                         |
|----------------|-----------------------------------------------------------------------------------------------|
| Red            | The Sensor is disconnected from the wireless LAN.                                             |
| Orange         | The wireless LAN interface is scanning, associating, and authenticating the wireless network. |
| Green          | The Sensor is connected to the wireless network.                                              |
| Blinking green | Wireless LAN activity                                                                         |

#### STAT LED

| Color                         | Number of<br>Blinks | Speed of<br>Blinks | Means                                                                                                    |
|-------------------------------|---------------------|--------------------|----------------------------------------------------------------------------------------------------|
| Green                         | continuous          | every 5 sec        | Normal operation                                                                                                    |
| Green                         | 2                   | fast               | Normal startup; loading firmware from Flash memory                                                                                                    |
| Green                         | 5                   | fast               | At startup; default settings have been successfully restored                                                                                                    |
| Orange                        | continuous          | every 5 sec        | Sensor is running but no tasks are being executed. If you just<br>reset the Sensor, you held down the Reset button too long.<br>See Caution on page 52 to recover. |
| Orange                        | continuous          | every 1 sec        | Bootloader problem. Contact Product Support.                                                                                                    |
| Orange                        | continuous          | fast               | Sensor does not have an IP address; see page 9.                                                                                                    |
| Red and green,<br>alternating | continuous          | fast               | Sensor is in failsafe bootloader mode; see page 52.                                                                                                    |
| Red                           | 2                   | slow               | Flash programming failure. Contact Product Support.                                                                                                    |
| Red                           | 3                   | slow               | Firmware CRC check failed. Contact Product Support.                                                                                                    |
| Red                           | 4                   | slow               | Invalid MAC address or hardware revision. Contact Product Support.                                                                                                 |
| Red                           | 5                   | slow               | Fatal error. Contact Product Support.                                                                                                    |
| Red                           | 6                   | slow               | RAM error. Contact Product Support.                                                                                                    |
| Red                           | 7                   | slow               | Loader problem. Contact Product Support.                                                                                                    |
| Red                           | 11                  | slow               | Communication error on ENET 1. Contact Product Support.                                                                                                    |
| Red                           | 12                  | slow               | Communication error on ENET 2. Contact Product Support.                                                                                                    |
| Red                           | 13                  | slow               | Real-time clock failure. Contact Product Support.                                                                                                    |

To contact Product Support, see "For Help" on page 6.

# Maintaining the OptoEMU Sensor

#### **Updating the Sensor**

From time to time we may update the firmware or software programs that run on the OptoEMU Sensor. You do not need to update your Sensor unless you want the new features in a release or are having problems. (If you're having problems, an Opto 22 Product Support Engineer may ask you to update.) To update, follow these steps.

**Before you begin:** You will need to know the IP address of the OptoEMU Sensor. The address should be written on a label on the bottom or side of the Sensor box. If the Sensor communicates over a wired network, use the IP address for ENET 1. If it communicates wirelessly, use the WLAN IP address.

- 1. Download two files from the Opto 22 website at http://op22.co/optoemu-snr-3v:
  - OptoEMU Sensor Manager utility software (You already have this, but it's important to use the most recent version.)
  - OptoEMU update file
- 2. Open the OptoEMU Sensor Manager.

| OptoEMU Sensor Manager                                                                                                    | OPTO 22 |
|----------------------------------------------------------------------------------------------------|---------|
| Start Page                                                                                                    |         |
| Use this OptoEMU Sensor Manager to set up, inspect, and maintain your OptoEMU Sensor energy monitoring unit.                                                                                                    |         |
| Use an OptoEMU Sensor                                                                                                    |         |
| Connect to a Sensor  Configure Inputs and Online Service View Live Data and Status Diagnose and Troubleshoot                                                                                                    |         |
| Assign an IP Address                                                                                                    |         |
| Update a Sensor's Firmware                                                                                                    |         |
| <text><section-header><section-header><section-header><section-header><section-header><section-header><section-header><section-header></section-header></section-header></section-header></section-header></section-header></section-header></section-header></section-header></text> |         |

**3.** Click Update a Sensor's Firmware.

| Opto           | EMU Sensor Manager                                                                                                    | OPTO 22                                                |
|----------------|----------------------------------------------------------------------------------------------------|--------------------------------------------------------|
| Upd            | ate an OptoEMU Sensor's firm                                                                                                    | ware                                                   |
|                | You can obtain OptoEMU Sensor firmware from the Opto 22 Product<br>By default, the Sensor's configuration will be preserved. Choose Advar<br>options. | Support website.<br>nced Options below to select other |
| Select         | the Sensor and firmware                                                                                                    |                                                        |
| Sense<br>Firmv | vare Advanced Options                                                                                                    | Browse                                                 |
| Updat          | e the Sensor                                                                                                    |                                                        |
| The upda       | ate process can take several minutes and cannot be cancelled. Do not a                                                                                | attempt to stop the process.                           |
| Upd            | ate the Sensor                                                                                                    |                                                        |
| Retu           | urn to Start Page                                                                                                    |                                                        |

- **4.** Enter the Sensor's IP address (ENET 1 if it communicates over a wired network, or WLAN if it communicates wirelessly). Make sure the IP address is correct!
- **5.** Click Browse and navigate to the update file you downloaded. Highlight the filename and click Open.

The Sensor's current configuration will be saved. If you want to revert to the factory default configuration, or if a previous attempt to update failed, click Show Advanced Options and choose an option. (Note that for updating, reverting to factory defaults does not change the IP address or other network settings; but it does mean you will have to configure inputs and online services again.)

*IMPORTANT: The update process takes several minutes. Once it begins, you cannot cancel it. Do not try to stop the process or turn off power to the Sensor; doing so will cause problems with the Sensor.* 

- 6. Scroll down and click the Update the Sensor button.
- 7. Watch the progress as the Sensor is updated.

When the update is done, the Sensor is ready for use. If you chose to revert to the factory default configuration, remember to configure the Sensor using the steps in Chapter 4.

8. Click Close and then click the Return to Start Page button.

NOTE: Some earlier versions of the Sensor 3V were accessed using a browser. Once you have upgraded your Sensor 3V, however, you can no longer use a browser to communicate with it. You must use OptoEMU Sensor Manager for communication with the Sensor.

#### **Changing or Verifying Network Information**

If you need to change or verify network information for the OptoEMU Sensor—such as an IP address or the Gateway or DNS it uses to send data to your online service—here's how.

NOTE: The Sensor will restart after you make changes.

- 1. Open the OptoEMU Sensor Manager. In the Start Page, click the large Connect to a Sensor button.
- **2.** In the navigation pane on the left side, under Device, click Network Settings.

Network status and address information appear:

| <b>OptoEMU Sens</b>                                                                                                    | or Manage        | r                 | 007               | 022 |
|----------------------------------------------------------------------------------------------------|------------------|-------------------|-------------------|-----|
| ▶ Start Page                                                                                                    | OptoEMU          | J Sensor N        | letworking        |     |
| IP Address:<br>172.16.57.34                                                                                                    | Wired            | ENET 1            | ENET 2            |     |
| Connected                                                                                                    | Status:          | Connected         | Disconnected      |     |
| Read                                                                                                    | MAC address:     | 00-A0-3D-01-F8-4C | 00-A0-3D-01-F8-4D |     |
| Write                                                                                                    | IP address:      | 172.16.57.34      | 0.0.0.0           |     |
|                                                                                                    | Subnet:          | 255.255.192.0     | 0.0.0.0           |     |
| Basics                                                                                                    |                  |                   |                   |     |
| ► Overview                                                                                                    | Wireless         | WLAN              |                   |     |
| <ul> <li>Configure Inputs</li> </ul>                                                                                                    | Status:          | Disconnected      |                   |     |
| Online Services                                                                                                    | Signal strength: | 0                 |                   |     |
| Data Connector <u>1</u>                                                                                                    | MAC address:     | 00-80-92-44-32-7A |                   |     |
| Data Connector 2                                                                                                    | Enabled:         |                   |                   |     |
| ▶ <u>L</u> ogging                                                                                                    |                  |                   |                   |     |
| Device                                                                                                    | Internet settin  | igs               |                   |     |
| <u>Network Settings</u> The following fields are used to give the Sensor access to the Internet. They are required when using an online service. They are recommended in stand-alone mode so that the Sensor can sync its clock to Internet-based time servers. |                  |                   |                   |     |
| ▶ <u>M</u> essage Log                                                                                                    | Gateway:         | 172.16.51.51      |                   |     |
|                                                                                                    | DNS server 1:    | 172.16.60.31      | ]                 |     |
|                                                                                                    | DNS server 2:    | 0.0.0.0           | ]                 |     |
|                                                                                                    | Save configurati | on Cancel         |                   |     |

- **3.** Verify information or make necessary changes. If you're using wireless communication, make sure the Enabled box under WLAN is checked.
- **4.** If you have made changes, click the Save Configuration button.

The changes are saved to Flash memory and the OptoEMU Sensor restarts.

#### **Resetting the OptoEMU Sensor**

If Product Support tells you to reset the Sensor, follow these steps:

- 1. On the Sensor's red panel, carefully insert a straightened paperclip or stiff wire into the small hole labeled RESET.
- 2. Press and hold down the RESET button as described below. DO NOT hold it too long!

| To perform this kind of reset | do this                                                                                                    | Result                                                                                                    |
|-------------------------------|----------------------------------------------------------------------------------------------------|----------------------------------------------------------------------------------------------------|
| Simple reset                  | Quickly press and release the<br>RESET button.<br>OR cycle power to the Sensor.                                         | The Sensor restarts.                                                                                                    |
| Clear IP addresses            | Press and hold the RESET button<br>until the STAT LED turns solid<br>green, and then immediately<br>release the button. | The Sensor restarts.<br>IP addresses are reset to 0.0.0.0 and<br>subnet masks to 255.255.255.0.<br>(To assign a new IP address, see<br>page 9.)<br>Strategy, configured inputs, and file<br>system remain intact. |

**CAUTION:** Do not hold the RESET button too long. If you hold it down longer than five seconds, the Sensor's software will fail (indicated by the STAT LED blinking green for about 30 seconds, and then blinking red slowly). If this happens, cycle power. Then follow instructions in "Updating the Sensor" on page 49, using the Advanced Option "Restore the Sensor to the default configuration." The Sensor will be restored to its factory default settings, and you will need to assign it an IP address (see page 9) and configure it again (see Chapter 4).

If you hold down the Reset button less than five seconds but longer than needed to restore the factory default settings, the Sensor will restart in failsafe bootloader mode, indicated by the STAT LED blinking red/green continuously. This is not a problem; if it happens, cycle power. The Sensor will restart normally.

# Specifications: OPTOEMU-SNR-DR1 and OPTOEMU-SNR-DR2

|                    | OPTOEMU-SNR-DR1                                                                       | OPTOEMU-SNR-DR2                                                                       |
|--------------------|---------------------------------------------------------------------------------------|---------------------------------------------------------------------------------------|
| Power Requirements | 100–240 VAC, 47–63 Hz, 0.4 A maximum, 8 W                                             | 100–240 VAC, 47–63 Hz, 0.4 A maximum, 8 W                                             |
| Dimensions         | Overall 2.45" w x 8.08" h x 4.76" d (6.23 cm x<br>20.53 cm x 12.09 cm)                | Overall 2.45" w x 8.08" h x 4.76" d (6.23 cm x<br>20.53 cm x 12.09 cm)                |
| Enclosure          | Sturdy metal case                                                                     | Sturdy metal case                                                                     |
| Removable storage  | MicroSD card slot (for future use)                                                    | MicroSD card slot (for future use)                                                    |
| Backup battery     | Rechargeable (recharges whenever the unit has power), 3-year power-off data retention | Rechargeable (recharges whenever the unit has power), 3-year power-off data retention |

#### **Overall Unit Specifications**

|                                   | OPTOEMU-SNR-DR1                                                                                                    | OPTOEMU-SNR-DR2                                                                                                    |
|-----------------------------------|----------------------------------------------------------------------------------------------------|----------------------------------------------------------------------------------------------------|
| Ethernet Communication<br>(wired) | Two independent 10/100 Mbps Ethernet net-<br>work interfaces (RJ-45 connectors), each with a<br>separate IP address (separate subnets).                                                                        | Two independent 10/100 Mbps Ethernet net-<br>work interfaces (RJ-45 connectors), each with a<br>separate IP address (separate subnets).                                             |
|                                   | Wireless LAN interface with separate IP address (separate subnet).                                                                                                    |                                                                                                    |
|                                   | Security:<br>AES - Compatible with WPA2 Personal<br>(802.11i);<br>TKIP - Compatible with WPA Personal                                                                                                    |                                                                                                    |
|                                   | Frequency 802.11a:<br>5.180–5.240 GHz, 5.745–5.825 GHz                                                                                                    |                                                                                                    |
| Ethernet Comm (wireless)          | Frequency 802.11b/g:<br>2.412–2.472 GHz, 2.484 GHz                                                                                                    | No wireless capability                                                                                                    |
|                                   | Transmit Power:<br>15 dBm maximum                                                                                                    |                                                                                                    |
|                                   | Antenna Connector:<br>Reverse polarity SMA (RP-SMA or RSMA)                                                                                                    |                                                                                                    |
|                                   | Roaming:<br>Supported within an SSID (Service Set Identi-<br>fier) only                                                                                                    |                                                                                                    |
| Serial Communication              | One serial port, software configurable for<br>RS-232 (TX, RX, COM, DTR, DCD, RTS, CTS)<br>or RS-485 (2-wire, 4-wire, optional termination,<br>optional biasing).                                               | One serial port, software configurable for<br>RS-232 (TX, RX, COM, DTR, DCD, RTS, CTS)<br>or RS-485 (2-wire, 4-wire, optional termination,<br>optional biasing).                    |
| Indicators                        | Status of unit<br>Wireless: WLAN activity<br>Serial: Receiving, Transmitting (future use)<br>Ethernet interfaces (2): Link, Activity<br>Pulse inputs: On/Off status<br>Mechanical relay outputs: On/Off status | Status of unit<br>Serial: Receiving, Transmitting (future use)<br>Ethernet interfaces (2): Link, Activity<br>Pulse inputs: On/Off status<br>Mechanical relay outputs: On/Off status |
| Other features                    | Real-time clock                                                                                                    | Real-time clock                                                                                                    |
| Operating Temperature             | 0 to 60 °C (32 to 140° F)                                                                                                    | 0 to 60 °C (32 to 140° F)                                                                                                    |
| Storage Temperature               | -25 to 85 °C (-13 to 185° F)                                                                                                    | -25 to 85 °C (-13 to 185° F)                                                                                                    |
| Humidity                          | 0% to 95% relative humidity, non-condensing                                                                                                    | 0% to 95% relative humidity, non-condensing                                                                                                    |
| Agency Approvals                  | UL, cUL, DFARS<br>Wireless: U.S., FCC Part 15 Subpart C;<br>Canada, IC RSS-210                                                                                                    | UL, cUL, CE, RoHS, DFARS                                                                                                    |
| Warranty                          | 30 months                                                                                                    | 30 months                                                                                                    |

# **Dry Contact Pulse Inputs**

OptoEMU Sensor DR supplies 15 volts to each external dry contact switch and senses switch closure.

| Open Circuit Voltage (Switch Open)                             | 15 VDC typical (supplied by OptoEMU Sensor DR) |
|----------------------------------------------------------------|------------------------------------------------|
| Short Circuit Current (Switch Closed)                          | 7 milliamps nominal                            |
| Minimum Off Resistance                                         | >20 K ohms                                     |
| Maximum Allowable ON Resistance<br>(Wire + Contact Resistance) | 500 ohms                                       |
| Turn-on Time                                                   | 5 milliseconds                                 |
| Turn-off Time                                                  | 25 milliseconds                                |
| Input-to-output Isolation                                      | 1500 VAC/VDC                                   |
| Minimum Pulse Width                                            | >= 7 milliseconds                              |
| Maximum Frequency                                              | <= 30 Hz                                       |
| Status indicators                                              | 1 LED per channel                              |

# Signal Relay Outputs

| Contact Configuration        | SPDT relay (with NO and NC contacts)           |
|------------------------------|------------------------------------------------|
| Line Voltage - Range         | 0–240 VAC or 0–30 VDC                          |
| Current Rating               | 100 mA switching @ 0–240 VAC or 0–100 VDC      |
| Surge Current                | 600 mA                                         |
| Minimum Load                 | 0.1 VDC, 5 mA                                  |
| Contact Resistance           | $\leq$ 100 milliohms                           |
| Peak Blocking Voltage        | 250 VAC/VDC                                    |
| Channel-to-channel isolation | 300 VAC (1500 V transient)                     |
| Turn-on Time                 | 6 milliseconds                                 |
| Turn-off Time                | 6 milliseconds                                 |
| Temperature                  | 0 to 70 °C, operating<br>-30 to 85 °C, storage |
| Mechanical Life              | 5 x 10 <sup>6</sup> operations                 |
| Operational Life             | 1 x 10 <sup>3</sup> operations                 |
| Status indicators            | 1 LED per channel                              |

# Specifications: OPTOEMU-SNR-3V

# **Overall Unit Specifications**

| Power Requirements<br>(without auxiliary box) | 100–240 VAC, 47–63 Hz, 0.4 A maxii                                                                                                    | num, 8 W                                                                               |
|-----------------------------------------------|----------------------------------------------------------------------------------------------------|----------------------------------------------------------------------------------------|
| Power Requirements<br>(with auxiliary box)    | 100–240 VAC (single phase) or 277–346 VAC (line to neutral from 480–<br>600 VAC panels)                                                                 |                                                                                        |
| Dimensions                                    | 6.0"w x 13.5"h x 4.5"d (15.2 cm x 34.3 cm x 11.4 cm)                                                                                                    |                                                                                        |
| Enclosure                                     | Sturdy metal enclosure with standard                                                                                                    | knockouts for wiring                                                                   |
| Removable storage                             | MicroSD card slot (for future use)                                                                                                    |                                                                                        |
| Backup battery                                | Rechargeable (recharges whenever t<br>data retention                                                                                                    | he unit has power), 3-year power-off                                                   |
| Ethernet Communication (wired)                | Two independent 10/100 Mbps Ether<br>tors), each with a separate IP addres                                                                              | net network interfaces (RJ-45 connec-<br>s.                                            |
|                                               | Wireless LAN interface with sepa-<br>rate IP address.                                                                                                   | Frequency 802.11a:<br>5.180–5.240 GHz, 5.745–5.825<br>GHz                              |
| Ethernet Communication<br>(wireless)          | Security:<br>802.11i: AES - Compatible with<br>WPA2 Personal;<br>TKIP - Compatible with WPA Per-<br>sonal.                                              | Frequency 802.11b/g:<br>2.412–2.472 GHz, 2.484 GHz<br>Transmit Power:<br>5 dBm maximum |
|                                               | Roaming:<br>Supported within an SSID (Service<br>Set Identifier) only                                                                                   | Antenna Connector:<br>Reverse polarity SMA (RP-SMA or<br>RSMA)                         |
| Serial Communication                          | One serial port, software configurable for RS-232 (TX, RX, COM, DTR, DCD, RTS, CTS) or RS-485 (2-wire, 4-wire, optional termination, optional biasing). |                                                                                        |
| Indicators                                    | Status of unit<br>Wireless: WLAN activity<br>Serial: Receiving, Transmitting<br>Ethernet interfaces (2): Link, Activity<br>Pulse inputs: On/Off status  |                                                                                        |
| Other features Real-time clock                |                                                                                                    |                                                                                        |
| Operating Temperature                         | 0 to 60 °C (32 to 140° F)                                                                                                    |                                                                                        |
| Storage Temperature                           | -25 to 85 °C (-13 to 185° F)                                                                                                    |                                                                                        |
| Humidity                                      | 0% to 95% relative humidity, non-condensing                                                                                                    |                                                                                        |
| Agency Approvals*                             | UL, cUL, CE, RoHS, DFARS<br>Wireless: U.S., FCC Part 15 Subpart C; Canada, IC RSS-210                                                                   |                                                                                        |
| Warranty                                      | 30 months                                                                                                    |                                                                                        |

# **Dry Contact Pulse Inputs**

OptoEMU Sensor supplies 15 volts to each external dry contact switch and senses switch closure.

| Open Circuit Voltage (Switch Open)                             | 15 VDC typical (supplied by OptoEMU Sensor) |
|----------------------------------------------------------------|---------------------------------------------|
| Short Circuit Current (Switch Closed)                          | 7 milliamps nominal                         |
| Minimum Off Resistance                                         | >20 K ohms                                  |
| Maximum Allowable ON Resistance<br>(Wire + Contact Resistance) | 500 ohms                                    |
| Turn-on Time                                                   | 5 msec                                      |
| Turn-off Time                                                  | 25 msec                                     |
| Channel-to-channel Isolation                                   | 8 channels isolated in groups of two        |
| Input-to-output Isolation                                      | 1500 V AC/DC                                |
| Minimum Pulse Width                                            | >= 7 milliseconds                           |
| Maximum Frequency                                              | <= 30 Hz                                    |
| Status indicators                                              | 1 LED per channel                           |

# **3-Phase Power Monitoring**

| Voltage Inputs (each voltage channel) |                                                                                                    |  |
|---------------------------------------|----------------------------------------------------------------------------------------------------|--|
| Input Range                           | 0 to 400 VAC RMS (line to neutral—347 V for a 600 V 3-phase system or 277 V for a 480 V 3-phase system)                                               |  |
| Input Over Range                      | To 440 volts                                                                                                    |  |
| Resolution                            | 10 mV                                                                                                    |  |
| Accuracy (47 to 63 Hz)                | $\pm$ 0.2 V plus $\pm$ 0.2% reading (at full scale = $\pm 0.2$ V + $\pm 0.8$ V = $\pm 1.0$ V)                                                         |  |
| RMS Integration Time/ Data Freshness  | 1000 ms (synchronous with current measurement)                                                                                                    |  |
| Input Resistance – Single Ended       | 1 Megohm<br>NOTE: Because both channels share the same reference terminal,<br><b>polarity must be observed</b> when connecting the current channel.   |  |
| Maximum Input                         | 600 V non-operating                                                                                                    |  |
| Current Inputs (each current channel) |                                                                                                    |  |
| Input Range                           | 0 to 333 mV AC input from current transducer                                                                                                    |  |
| Input Over Range                      | To 416 mV AC                                                                                                    |  |
| Input Overload                        | 5 VAC continuous, non-operating                                                                                                    |  |
| Resolution                            | 15.1 µV AC                                                                                                    |  |
| Accuracy (47 to 63 Hz)                | $\pm$ 266 microvolts plus 0.2% of reading<br>(at full scale = 266 µV + 667 µV = 933 µV = 0.28%)                                                       |  |
| RMS Integration Time/ Data Freshness  | 1000 ms (synchronous with voltage measurement)                                                                                                    |  |
| Input Resistance – Single Ended       | 500 K Ohms<br>NOTE: Because both channels share the same reference terminal,<br><b>polarity must be observed</b> when connecting the voltage channel. |  |
| Maximum Input                         | 5 VAC continuous, non-operating                                                                                                    |  |

# Auxiliary Box (OPTOEMU-PT600)

The OPTOEMU-PT600 is an optional auxiliary box. Use it only if you are powering the OptoEMU Sensor from a monitored panel or device rather than from a standard wall outlet.

| Input voltage range | 220–600 VAC line-to-line                                  |
|---------------------|-----------------------------------------------------------|
| Output voltage      | 110–240 VAC (power for OptoEMU-SNR-3V)                    |
| Fuses               | 1 amp, class CC, 600 VAC (Edison part number HCLR1)       |
| Dimensions          | 6.0" w x 13.5" h x 4.5" d (15.2 cm x 34.3 cm x 11.4 cm)   |
| Enclosure           | Sturdy metal enclosure with standard knockouts for wiring |
| Agency Approvals*   | CE, RoHS, DFARS                                           |
| Warranty            | 30 months                                                 |